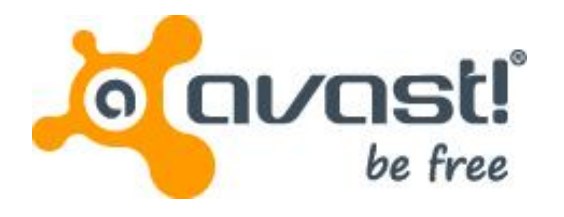

## アバスト! バックアップ for Windows ユーザ ガイド

### 目次

| 第1章:                                                                       |            |
|----------------------------------------------------------------------------|------------|
| アバスト! バックアップ の概要                                                           | 5          |
| 第2章:                                                                       |            |
| アバスト! バックアップ のインストール                                                       | 7          |
| アバスト! バックアップ のダウンロー<br>ド                                                   | 7          |
| アバスト! バックアップ クライアントのインストー<br>ル                                             | 8          |
| ン<br>セットアップ ウィザードの使用方法                                                     | 8          |
| フィセンス キーを使用したりインイン                                                         | 9<br>9     |
| セットアップ完了                                                                   | .10        |
| 第3章:[設定]ウィンドウの使用方法                                                         | 11         |
| バックアップ セットについて<br>バックアップ セットの選択                                            | 12         |
| バックアップ セットの編集                                                              | 13         |
| カスタム バックアップ セットの作成                                                         | 13         |
| [/ ・ イルンステム] シノを使用したパンテナンテロシテンシの歴史                                         | .17        |
| ネットワーク共有の追加                                                                | .18        |
| ノァイルの削除、移動、6よ0名削変更について                                                     | .19<br>.20 |
| 自動バックアップの設定                                                                | .20        |
| ハックアップ スケンュールの設定                                                           | .21<br>22  |
| オプションの設定                                                                   | 23         |
| 全般オプションの設定<br>パフォーマンスの調整                                                   | .23<br>24  |
| 指定のネットワーク上でのバックアップの禁止                                                      | .25        |
| プロキシ サーバの使用<br>「詳細オプション」 の設定                                               | 26         |
| [肝細パノノコン] の設定                                                              | .28        |
| ローカル バックアップの設定                                                             | .29        |
| 履歴にういて                                                                     | .30<br>.31 |
|                                                                            | ~~         |
| 年 4 早:[人丁一ダ人] 'ノ1 ノト'ノ                                                     | 33         |
| [ステーダス] ウィンドウの使用方法                                                         |            |
| どのファイルがバックアップされるか表示する                                                      | .35        |
| 第 5 音・クライアントからのファイルのリフトア ゲ                                                 | 27         |
| 「兄」「「早」、ノノイノノ「ハ」「い」「ハリン」(ハレン)ストノ                                           | .37        |
| VSS リストアの実行                                                                | .39        |
| Microsoft Exchange Server データのリストア<br>Active Directory および SYSVOL データのリストア | .39        |
| Microsoft SQL Server データのリストア                                              | .41        |
| COM+ のリストア<br>レジストリのリストア                                                   | .42<br>⊿?  |
|                                                                            | ∠ד.<br>iii |

| アバスト! バックアップ の仮想ドライブの使用方<br>法 | 43 |
|-------------------------------|----|
| 右クリック リストア                    | 43 |
| 第6章 : ウェブからのファイルのリストア         | 45 |
| アバスト! ウェブ復元 へのログイン            | 45 |
| ウェブからのファイルのリストア               | 45 |

| リストアするファイルの選択                                                                                                    |              |
|----------------------------------------------------------------------------------------------------|--------------|
| 全ファイルのリストア<br>1つのファイルのリストア                                                                                                    |              |
| 「                                                                                                    | 49<br>49     |
| コンピュータから削除したファイルのリストア                                                                                                    |              |
| 古いバージョンのファイルのリストア                                                                                                    | 51           |
| 異なるドフイフからのノアイルのリストア                                                                                                    |              |
| · 其なるコノヒューダがらのノアイルのリストア                                                                                                    |              |
| 参照ページについて                                                                                                    |              |
| ファイルの検索                                                                                                    |              |
| アバスト! ウェブ復元 を使用するための方法                                                                                                    |              |
| リストア ノアイルの階位方法の選択<br>一般広ち注の選択                                                                                                    | 57<br>58     |
| 記 <sup>(1)</sup> の広の度()                                                                                                    |              |
| リストアの詳細を確認できる場所                                                                                                    |              |
| アバスト! 復元マネージャー (                                                                                                    | こっい          |
| (                                                                                                    | <u>у</u> п – |
| $\gamma \gamma \gamma \gamma \gamma \gamma \gamma \gamma \gamma \gamma \gamma \gamma \gamma \gamma \gamma \gamma \gamma \gamma \gamma $                           | л <u>п</u>   |
| 手動でのファイルのダウンロード                                                                                                    | 61           |
|                                                                                                    |              |
| パックアップしていない余分なファイルが表示される埋由                                                                                                    | 63           |
| 笠っ 辛・コンパュー カの 芋を描え                                                                                                    | C.F.         |
| 「朱(早:コノヒューツの直さ換ん                                                                                                    |              |
| 1 リのノフットノオームから別のノフットノオームに修行するには、とつしたらよいです。<br>か?                                                                                                    | 67           |
| <i>y</i> :                                                                                                    |              |
| 第8章:アカウントのオンライン管理                                                                                                    | 69           |
| オンライン アカウントへのログイン                                                                                                    |              |
| ログ アウト                                                                                                    | 70           |
| パスワード                                                                                                    | 70           |
|                                                                                                    |              |
| 第9章:国際化                                                                                                    | 71           |
| Windows MUI のインストール                                                                                                    |              |
| MS WINDOWS の言語リホート<br>ローカライズさわている言語                                                                                                    |              |
| ログイン時に アバスト! バックアップ オンライン アカウント ページが言語を選択する方                                                                                                    |              |
| 法                                                                                                    | 73           |
| ログイン時に アバスト! バックアップ 管理者コンソールが言語を選択する方                                                                                                    | 70           |
| 法                                                                                                    |              |
| 笋 10 音・アバスト! バックアップ のアンインストー                                                                                                    |              |
| $\pi \rightarrow \pi \rightarrow \pi \rightarrow \pi \rightarrow \pi \rightarrow \pi \rightarrow \pi \rightarrow \pi \rightarrow \pi \rightarrow \pi \rightarrow$ |              |
| И.                                                                                                    | 75           |
| //                                                                                                    |              |
| 笠 44 音・ノンフト ―― ニコフンド ニノン フノッチ                                                                                                    | 77           |
| 毎 II 早 . 1 ノストール コマノト フ1ノ ス1ッナ                                                                                                    |              |
| 笠 10 辛・トノちる 毎月                                                                                                    | 70           |
| 「∽」∠ 早. ∽ ヽ の ⊘ 只 回                                                                                                    |              |
| ハッファッノにはCのてつい時间がかかりまりか?                                                                                                    |              |
| バックアップするデータの量                                                                                                    |              |
| アップロード速度                                                                                                    |              |
|                                                                                                    |              |
| 帯域幅をテストできますか?                                                                                                    |              |
| 帯域幅をテストできますか?<br>アバスト! バックアップ はバックアップするファイルをどのように決めます<br>か?                                                                                                    |              |

第1章

## アバスト! バックアップ の概要

アバスト! バックアップ は、事業のニーズにこたえる安全性および信頼性の高いバックアップ ソリューション です。 ファイルの選択やバックアップのスケジュール設定は、アバスト! バックアップ の使いやす いクライア ント インターフェイスでカスタマイズできます。 アバスト! バックアップ バックアップ サービスでは、バッ クアップしたファイルの 30 日間のデータ履歴が保存されます。 アバスト! バックアップ を使用すれば、ファ イルをリストアする必要がある場合 (コンピュータの故障や紛失など) でも、アバスト! バックアップ ト! バックアップ クライア ントによりデータを簡単に回復できます。

アバスト! バックアップではデータがローカルで暗号化され、SSL 接続で アバスト! データ センター に送 信されます。 その後バックアップが アバスト! データ センターで保存され、448 ビット Blowfish または 256 bit AES 暗号化により確実に保護されます。

アバスト! バックアップ クライアントのインストールと設定は簡単です。 *www.avast.com* で登録してク ラ イアントをダウンロードおよびインストールし、バックアップする必要のあるファイルを選択するだけ で 使用を開始できます。

第2章

## アバスト! バックアップ のインストール

アバスト! バックアップ をインストールするには、次の作業を実行する必要があります。

- アバスト! バックアップをダウンロードします。詳細については、「アバスト! バックアップのダウン ロード 7 ページの」を参照してください。
- ・バックアップするファイルのセットを選択し、ファイルの暗号化を設定しながら、アバスト! バックアップをインストールします。 詳細については、「アバスト! /バックアップクライアントのインストール 8
  ページの」および「セットアップウィザードの使用方法 8 ページの」を参照してください。
- ・初回のバックアップは自動的に開始します。追加設定の詳細については、「[設定] ウィンドウの使用方法 11 ページの」を参照してください。

トピック:

- アバスト! バックアップ のダウンロード
- アバスト! バックアップ クライアントのインストール
- セットアップ ウィザードの使用方法

アバスト! バックアップ のダウンロード

任意のコンピュータに アバスト! バックアップ をダウンロードできます。 次のような理由で、こ れ が必要になる場合があります。

- ・現在バックアップしているコンピューターのアバスト! バックアップを手動で最新バージョンにアップグレードする。
- アカウントに追加した新しいコンピュータのバックアップを開始する。
- ・古いコンピュータが紛失、盗難、または破損した場合に、置換するコンピュータのバックアップを 開始する。
- ヒント:使用できなくなったコンピューターに置き換わる新しいコンピューターに アバスト!バックアップをインストールする前に、古いコンピュータからバックアップされてい るすべてのファイルをリストアしてください。それには、オンラインアカウントにログインし て、ウェブからリストアします。置換するコンピューターが1度バックアップされると、新し いコンピュータ上に存在していないファイルは、30日後にアバスト!サーバーから 完全に削除するように設定されるため、これはよい方法です。この方法なら、必要なだけ時間 をかけて、すべてのファイルが安全に新しいコンピュータにリストアされていることを確認で きます。確認できたら、アバスト!バックアップをインストールして、古いコンピュータを置き 換えたこと、およびファイルを引き続きバックアップすることがアバスト!に認識さ れるようにします。

コンピュータに アバスト! バックアップ をダウンロードするには、次の手順を実行します。

- 1. ブラウザの [アドレス] バーに「http://files.avast.com/files/backup/avast\_backup\_setup.exe」と入力
- し、Enter キーを押します。
- 2. デスクトップなど、見つけやすい場所にファイルを保存します。

これで、アバスト! バックアップ をインストールできるようになりました。

#### アバスト! バックアップ クライアントのインストール

 アバスト! バックアップ クライアントを保存した場所に移動し、Windows 版 アバスト! バックア ップ クラ イアント実行可能ファイル (ファイル名の末尾が .exe のファイル) をダブルクリック します。

アバスト! バックアップ ウィザードが起動します。

| 🕼 avast! BackUp Setup |                                                                                                    |
|-----------------------|----------------------------------------------------------------------------------------------------|
| orusti BackUp         | Welcome<br>To the avast! BackUp Setup Wizard<br>avast! BackUp will be installed on your computer in:<br>C:\Program Files\AVAST Software\BackUp\<br>By installing this software you agree to the avast! BackUp<br>license agreement.<br>View the license agreement<br>Choose a different install location |
|                       | Next Cancel                                                                                                    |

図 1:開始画面

- 2. (オプション)別のインストール ディレクトリを選択するには、[別のインストール先を選択する] チェックボックスを選択します。
- 3. [インストール]をクリックしてインストールを開始してセットアップウィザードを続行します。

#### セットアップ ウィザードの使用方法

アバスト! バックアップ ファイルがコピーされると、セットアップ ウィザードが自動的に開始されま す。 セットアップ ウィザードを完了しなかった場合、アバスト! バックアップ の [設定] を開くたび にセット アップ ウィザードが開始されます。 セットアップ ウィザードの完了後に、[設定] ウィン ドウを使用 して、必要に応じて設定に追加の変更を行います。 ライセンス キーを使用したサインイン

電子メールで配信されたライセンスキーを使用してクライアントを登録する場合、ライセンスキー はそのメールの下の部分にあります。

- [ライセンス キー] フィールドに電子メールで受信したライセンス キーを入力するかコピーします。
- 2. [電子メール アドレス] フィールドに、メールを受信したメール アドレスを入力します。
- 3. [次へ]をクリックしてサインインして、次の手順に進みます。
- 4. パスワードの入力を求められたら、このアカウントのパスワードを入力します。

#### ファイルのスキャン

アバスト! バックアップ はハードドライブのデータ ファイルをスキャンして、一般的なファイル タ イプ別にファイルをまとめて、バックアップ セットを作成します。 これらのバックアップ セット は、セットアップ ウィザードの最後の [設定] ボタンを使用して、編集できます。 アカウントに容量 制限があり、選択したファイルのサイズが許容量を超えた場合は、容量が制限以下になるようにファ イルの選択を解除します。 許容量を超過した状態で処理を続行した場合、アバスト! バックアップ に よって許容量まではファイルがバックアップされますが、許容量を越えるた後のファイルはバッ ク アップされません。

さらにストレージ容量が必要な場合は、管理者にお問い合わせください。

| 😉 avast! BackUp Setup Wizard                                                                                                    | ×                     |
|----------------------------------------------------------------------------------------------------|-----------------------|
| Summary                                                                                                    |                       |
| You have a limit of <b>2,0 GB</b><br>To add or remove files, click the Settings button on the next<br>How does avast! decide what to back up? | t screen.             |
| Backup Selection (531 files)                                                                                                    | 1,2 GB                |
| Word Processing Documents (165)                                                                                                    | 61,9 MB               |
| i IE Favorites (150)                                                                                                    | 22,9 KB               |
| Photos and Images (89)                                                                                                    | 7,1 MB                |
| Spreadsheets and Databases (58)                                                                                                    | 53,8 MB               |
| <b>Other</b> (70)                                                                                                    | 1,1 GB                |
| Your data will be protected with avast!'s standard encryptic                                                                                  | On. Change Encryption |
| Back                                                                                                    | Next Cancel           |

#### 図 2: ファイルの選択

- 1. (条件的)容量に制限がある場合、次のいずれかのオプションを選択します。
  - 管理者にストレージ容量の追加を依頼する。
  - 許容量の範囲内でバックアップするファイルのセットを選択します。 許容量を超過している場合は、制限以下になるまでファイルの選択を解除します。 さらに詳細にファイルを選択する必要のある場合は、次のウィンドウの [設定]をクリックします。

選択したファイルの合計サイズが許容量を超えている状態で処理を続行した場合、 アバスト! バックアップ は許容量の範囲内でファイルをバックアップします。 それ以外のファイ ルはバックアップされません。

- 2. [次へ]をクリックします。
- セットアップ完了

[セットアップ完了] ダイアログ ボックスの情報を確認して、バックアップの推定所要時間を確認し ます。 初回のバックアップは、選択したすべてのファイルを暗号化してから、バックアップ サーバ に送信する必要があるため、時間がかかります。 初回のバックアップにかかる時間は、コンピュー タの負荷状況とインターネット接続速度によって異なります。 これは、すべてのオンライン バック アップ サービスに共通する問題です。

| Setup Complete!                                                                                | Covasti BackUp                                           |
|------------------------------------------------------------------------------------------------|----------------------------------------------------------|
| Estimated time for backup: 6 hours                                                             |                                                          |
| Your initial backup takes a while. Future backu<br>continue to work on your computer while the | ips will take minutes. You can<br>backup is in progress. |
| To speed up your backup you can:                                                               |                                                          |
| Leave your computer on overnight.                                                              |                                                          |
| Click Settings and deselect some files.                                                        |                                                          |
| You can change your Settings at anytime by right-clicking the avast! BackUp icon in the        | (B) 5 6                                                  |
| system tray.                                                                                   |                                                          |
| Settings                                                                                       | Back Einish Cancel                                       |

図3:[セットアップ完了] 画面

オプションを選択します。

- [設定]: セットアップ ウィザードを終了して、設定ウィンドウを開き、バックアップ セットを 編集して他の設定を変更できます。
- 「戻る]:セットアップウィザードに戻り、選択内容を変更するには、このボタンを使用します。
- [完了]: セットアップ ウィザードを終了して、初回のバックアップを開始します。
- [キャンセル]: 行った変更を保存せずにセットアップ ウィザードを終了します。 アバスト! バックアップ はインストールされますが設定されていません。アバスト! バックア ップ の設 定ウィンドウを開くと、セットアップ ウィザードが再度起動されます。

# 第3章

## [設定] ウィンドウの使用方法

[設定] ウィンドウを使用すると、バックアップする特定のファイルの選択、バックアップの実行時間、表示させるアラートなど、追加の設定オプションを設定できます。 [設定] ウィンドウは次のいずれかのオプ ションを使用して開くことができます。

・システム トレイにある アバスト! バックアップ アイコン 😉を右クリックし、[設定] をクリックし

ます。

•バックアップが完了すると、[ステータス] ウィンドウが表示されます。 [設定] をクリックして アバスト! バックアップ 設定ウィンドウを開きます。

タブをクリックしてバックアップ設定を表示または変更します。 変更が終了したら、 [保存]. をクリック します。[設定] ウィンドウが閉じます。

図 4 : [設定] ウィンドウ

| Welcome        | Backup Sets        | File System | Optior   | ns Histor         | y Res             | tore            |              |
|----------------|--------------------|-------------|----------|-------------------|-------------------|-----------------|--------------|
| Backup Set     |                    | Files       | Size     | Name              | In Folder         | Size            | Type _       |
| My Documer     | ts                 | 20/2385     | 1,9 GB   | 🔲 🌄 Default.rdp   | C:\Users\riley\   | 2 KB            | Remot        |
| Photos and Ir  | nages              | 0/4558      | 347,0 MB | 🔲 🎆 desktop.ini   | C:\Users\riley\   | 1 KB            | Config       |
| Word Process   | ing Documents      | 395/395     | 152,0 MB | ChatLog Ava       | C:\Users\riley\   | 1 KB            | Rich T       |
| Spreadsheets   | and Databases      | 125/125     | 81.5 MB  | RecentPlace       | C:\Users\riley\   | 1 KB            | Shortc       |
| Presentations  |                    | 0/43        | 80.6 MB  | Wedding sc        | C:\Users\riley\   | 31 KB           | Micro:       |
| Email and Co   | ntacts (Outlook)   | 1/1         | 58.9 MB  | + Connect to      | C:\Users\riley\   | 1 KB            | Micro:       |
| Music          | indees (country in | 18/18       | 14.2 MB  | +NewSQLSe         | C:\Users\riley\   | 1 KB            | Micro:       |
| Eirofov Envori | har                | 0/78        | 100 2 VD | DESKTOP INI       | C:\Users\riley\   |                 |              |
| Cinematel Date |                    | 0/28        | 10.4 KB  | FOLDER.ICO        |                   |                 |              |
| Financial Data | 1                  | 1/1         | 10,4 KB  | desktop.ini       | Ci\Users\riley\   | 1 KB            | Config       |
| E Favorites    |                    | 19/19       | 3,0 KB   | - Pavontes.vss    | C:\Users\riley\   | STE VD          | Think of     |
|                |                    |             |          | Outlook prt       | Cillershiled      | 265 KB          | Outlor       |
|                |                    |             |          | □ □ □ rilev@avast | C:\Users\riley\   | 1 728 081       | Outloc       |
|                |                    |             |          | IMG 0002 ing      | C:\Users\riley\   | 1 265 KB        | IPEG in      |
|                |                    |             |          | IMG 0008.ipg      | C:\Users\rilev\   | 1 210 KB        | JPEG in      |
|                |                    |             |          | IMG_0022.jpg      | C:\Users\riley\   | 1,270 KB        | JPEG in      |
|                |                    |             |          | 🗆 🔤 IMG_0027.jpg  | C:\Users\riley\   | 1,329 KB        | JPEG in      |
|                |                    |             |          | 🗌 🔛 IMG_0031.jpg  | C:\Users\riley\   | 1,190 KB        | JPEG ii 👻    |
|                |                    |             |          | •                 |                   |                 | •            |
| crease Limit   |                    |             |          |                   | Change settings t | nat are current | ly unavailab |
| 15,0           | % of quota used    |             |          |                   | Support           | OK              | Cancel       |

関連トピック

トピック:

- バックアップ セットについて
- [ファイル システム] タブを使用したバックアップ コンテンツの選択
- ファイルの削除、移動、および名前変更について
- バックアップのスケジュール
- オプションの設定

- ローカル バックアップについて理解する
- 履歴について

#### バックアップ セットについて

バックアップ セットを使用すると、指定ディレクトリ内でファイル タイプにしたがってバックアッ プ対象ファイルを簡単に選択することができます。 あるファイル タイプの新しいファイルをバック アップするために選択し、そのファイルがコンピュータに保存されると、その後のすべてのバック アップで アバスト! バックアップ が自動的にそのファイルを選択します。

デフォルトで条件を満たすファイルのないバックアップ セットは、利用可能なバックアップ セット としてリストに表示されなくなります。 すべての利用可能なバックアップ セットのリストを表示す るには、[すべての設定済みバックアップ セットを表示する] オプションを選択する必要があります。 このオプションの変更方法については、オプションの設定 23 ページの を参照してください。

たとえば、[ワープロ文書] バックアップ セットのチェックボックスを選択すると、コンピュータの 「My Documents」 と 「Desktop」 フォルダに保存されているすべての Microsoft Word ファイル、

OpenOffice.org ファイル、WordPerfect ファイル、Adobe Acrobat ファイル、およびテキスト ファイル が自動的にバックアップされます。 その後コンピュータのこれらのフォルダに保存された同じ拡張 子を持つファイルは、自動的にバックアップに追加されます。

図 5 : バックアップ セット

| Welcome Backup Sets          | File System | Option   | ns History       | r Res              | tore            |              |
|------------------------------|-------------|----------|------------------|--------------------|-----------------|--------------|
| Backup Set                   | Files       | Size     | Name             | In Folder          | Size            | Туре 4       |
| My Documents                 | 20/2385     | 1,9 GB   | 🔲 🎭 Default.rdp  | C:\Users\riley\    | 2 KB            | Remot        |
| Photos and Images            | 0/4558      | 347,0 MB | 🔲 👹 desktop.ini  | C:\Users\riley\    | 1 KB            | Config       |
| Word Processing Documents    | 395/395     | 152,0 MB | ChatLog Ava      | C:\Users\riley\    | 1 KB            | Rich T       |
| Spreadsheets and Databases   | 125/125     | 81.5 MB  | RecentPlace      | C:\Users\riley\    | 1 KB            | Shortc       |
| Presentations                | 0/43        | 80.6 MB  | Vedding sc       | C:\Users\riley\    | 31 KB           | Micro:       |
| Email and Contacts (Outlook) | 1/1         | 58.9 MB  | +Connect to      | C:\Users\riley\    | 1 KB            | Micro:       |
|                              | 18/18       | 14.2 MB  | +NewSQLSe        | C:\Users\riley\    | 1 KB            | Micro:       |
| Firefox Favoriter            | 0/28        | 488 3 KB | DESKTOPINI       |                    | 1 KB            | Config       |
| Financial Data               | 1/1         | 10.4 KP  | D POLDERICO      |                    | 5 KB            |              |
|                              | 10/10       | 20 KB    |                  | C:\Users\nley\     | 1 KB            | Config       |
|                              | 19/19       | 5,0 KB   | Pavonites.vss    | C:\Users\riley\    | 576 KR          | TMD 5        |
|                              |             |          | Outlook.pst      | C:\Users\riley\    | 265 KB          | Outloc       |
|                              |             |          | ilev@avast       | C:\Users\rilev\    | 1.728.081       | Outloc       |
|                              |             |          | □ ■ IMG 0002.ipg | C:\Users\rilev\    | 1.265 KB        | JPEG ii      |
|                              |             |          | IMG_0008.jpg     | C:\Users\riley\    | 1,210 KB        | JPEG ii      |
|                              |             |          | 🗌 🔜 IMG_0022.jpg | C:\Users\riley\    | 1,270 KB        | JPEG ii      |
|                              |             |          | 🗌 🔛 IMG_0027.jpg | C:\Users\riley\    | 1,329 KB        | JPEG ii      |
|                              |             |          | 🗌 🔛 IMG_0031.jpg | C:\Users\riley\    | 1,190 KB        | JPEG ii 🔻    |
|                              |             |          | ٠ ا              | 11.                |                 | +            |
| ncrease Limit                |             |          |                  | Change settings ti | nat are current | ly unavailal |
| 15,0% of quota used          |             |          |                  | Support            | OK              | Cancel       |

バックアップ セット名をクリックすると、そのバックアップ セットに含まれているファイルのリス トが右側のパネルに表示されます。 暗号化されたファイルのファイル名は、ほかのファイルとは異 なる色で表示されます。

注: ローカル バックアップを使用している場合、ローカルで EFS 暗号化されているファイルは バックアップできません。 アバスト! バックアップ で最初のローカル バックアップを実行する 前 に、EFS 暗号化ファイルを除外する必要があります。 この表は、バックアップ セットのセレクタの動作を説明します。

| チェックボックス | 説明                                                                                                    |
|----------|----------------------------------------------------------------------------------------------------|
|          | このバックアップ セットに一致する新しいファイルは、バックアップされません。 ただし、ファイル<br>が別のバックアップ セットのルールに一致したか、ファイルが明示的に選択されたため、バックアップ<br>セットはバックアップされているファイルを表示します。 |
|          | これらのファイルすべてがバックアップされ、このセット内の新しいファイルがバックアップされま<br>す。                                                                              |
|          | バックアップ セットのチェックボックスを選択すると、すべての既存のファイルはバックアップに選択<br>されます。 チェックボックスの選択を解除すると、バックアップ セット内のすべてのファイルが選択<br>解除されます。                    |

#### バックアップ セットの選択

- <sup>1.</sup> システム トレイにある [アバスト! バックアップ] アイコン <sup>[1]</sup> を右クリックして、[設定] を選択 します。
- 2. [その他の設定]を選択し、[バックアップ セット]をクリックします。
- 左側のペインにある[バックアップセット]リストで、バックアップするセットの横にあるチェッ クボックスをオンにします。
   バックアップセット名を選択すると、そのセットのファイルリストが右側のペインに表示されます。
- ファイルリストにバックアップしないファイルがある場合は、そのファイルの横にあるチェック ボックスをオフにします。
- 5. これらの設定または他の設定の変更を完了したら、[OK] をクリックします。 設定が保存され、 [設定] ウィンドウが閉じます。

バックアップ セットの編集

バックアップ セットはすばやく簡単に編集できます。 バックアップ セットを編集するときには、 ファイル属性を変更したり、ファイルがバックアップ セットに含まれているか判別するために使用 するディレクトリを変更できます。

- システムトレイにある [アバスト! バックアップ] アイコン <sup>[1]</sup> を右クリックして、[設定] を選択します。
- 2. [その他の設定]を選択し、[バックアップセット]をクリックします。
- 3. [バックアップ セット] で、編集するバックアップ セットをダブルクリックします。
- バックアップ セットを編集します。
  詳細については、「カスタム バックアップ セットの作成 13 ページの」を参照してください。
- 5. これらの設定または他の設定の変更を完了したら、[OK] をクリックします。 設定が保存され、 [設定] ウィンドウが閉じます。

カスタム バックアップ セットの作成

アバスト! バックアップ では、特定のニーズに合わせてカスタム バックアップ セットを作成できま す。カスタムバックアップセットを作成する際には、セットに含める特定のファイルまたはディレ クトリを選択するか、ファイルおよびディレクトリを含める/除外するルールを作成します。たとえ ば、よく Photoshop で写真編集を行なう場合、オリジナルの Photoshop .psd ファイルがあるので編集 結果の出力ファイルすべてを保存する必要はないことがあります。 この場合、作業中の Photoshop ディレクトリを選択し、jpg、gif、その他の画像ファイル形式すべてを除外するルールを作成しま す。 そうすればオリジナルの Photoshop ファイルのみをバックアップできます。

また、バックアップディレクトリを作成した後で、[このセットに一致するファイルは最終的なバッ クアップ セットから除外されます] チェックボックスを選択して、バックアップからのセット除外 を選択することも可能です。 このチェックボックスは、[設定] ウィンドウの [オプション] の [詳細 設定] タブにある [詳細バックアップセット機能を表示する] が選択されている場合に表示されます。

- システムトレイにある [アバスト! バックアップ] アイコン <sup>[1]</sup> を右クリックして、[設定] を選択します。
- 2. [その他の設定]を選択し、[バックアップ セット]をクリックします。
- 3. [バックアップ セット] タブでウィンドウの左側パネル内を右クリックし、[バックアップ セット の追加]を選択します。

[バックアップ セット] ウィンドウが表示されます。

- 4. [バックアップ セット名] フィールドで新しいバックアップ セットの名前を指定します。
- 5. 右側のパネルで、ファイルの保存先を選択します。
- バックアップ セットのルールを作成するには、[ルールの追加] をクリックします。
  ドロップダウンとテキスト フィールドを使用してルール条件を指定します。
  ルール ウィザードが表示されます。
  図 6 : バックアップ セット エディタ

| −בשכב בון _יים<br>ניים גערים<br>ניים גערים -יש | ター<br>ルル ディスク (C:)                 | 名前    | フォルダ内 | サイズ |
|------------------------------------------------|------------------------------------|-------|-------|-----|
|                                                | 1993 (SR - 9), 7, 8 (SR 99) (SR 9) | <br>• | III   | ,   |
| յեյե <b>(</b> թ)                               |                                    |       |       |     |

- 7. さらにルールを追加するには、[+]をクリックします。
- 8. これらの設定または他の設定の変更を完了したら、[OK] をクリックします。 設定が保存され、 [設定] ウィンドウが閉じます。

ルールの設定

バックアップ セットには、さまざまな組み合わせのルールを設定できます。 ルールはすべて、仕様 に従って特定のファイルを含めるか除外するかに基づいています。 以下のセクションでは、様々な ルールの作成方法、およびルール作成中に左から右に移動する方法について解説します。

含めるデータと除外するデータ

まず最初に、バックアップ セットに含めるデータと除外するデータを選択します。

最初のドロップダウンをクリックし、以下のいずれかを選択します。

- データを含める場合は [含める]
- ・ データを除外する場合は [除外]

ファイル属性の選択 このセクションには、以下のト

ピックが含まれます。 ファイル タイプ

テキスト ボックスにファイルの拡張子を指定します。 拡張子とは、exe、doc、txt、pdf などのこと です。 ファイル拡張子はスペースで区切ってください。 ドットは不要です。

| 含める ▼   ファイルタイプ ▼ jpg |
|-----------------------|
|-----------------------|

サイズ

オプションで [は次より少ない] または [は次より大きい] をいずれかを選択し、テキストボックスに キロバイト数を指定します。

含める ▼ サイズ ▼ は次より少ない: ▼ 64 KB

前回の変更

次のドロップダウン リストで [前]、[後]、または [間] のいずれかを選択します。

[前] および [後] を選択すると、日付フィールドで日付を指定できます。 [間] を選択した場合は、日 付フィールドが 2 つ表示されるので日付範囲を設定できます。

手動で日付を入力するか、[日付フィールド] ドロップダウン メニューをクリックすると表示される カレンダーから日付を選択します。

|含める ▼| 前回更新日 ▼| 次の前 ▼| 1/1/2011 □▼

作成日時

次のドロップダウン リストで [前]、[後]、または [間] のいずれかを選択します。

[前] および [後] を選択すると、日付フィールドで日付を指定できます。 [間] を選択した場合は、日 付フィールドが 2 つ表示されるので日付範囲を設定できます。

手動で日付を入力するか、[日付フィールド] ドロップダウン メニューをクリックすると表示される カレンダーから日付を選択します。

| 含める ▼ | 作成日 ▼ | 次の前 ▼ 1/1/2011 □▼

ファイル名

次のドロップダウン メニューで次のいずれかを選択します。

•is (次と等しい)

- is not (次と異なる)
- ・starts with (次で始まる)
- ・doesn't start with (次で始まらない)
- •ends with (次で終わる)
- doesn't end with (次で終わらない)

テキストボックスに単語または文字列を指定します。

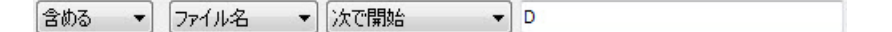

注:ファイルの名前を指定する場合に、その名前にスペースが含まれている場合、名前全体を二 重引用符で囲む必要があります。たとえば、ファイル名が "expense reports" の場合は、 「"expense reports"」と入力します。

フォルダ名

次のドロップダウン メニューで次のいずれかを選択します。

• is (次と等しい)

- is not (次と異なる)
- starts with (次で始まる)
- ・doesn't start with (次で始まらない)
- •ends with (次で終わる)
- doesn't end with (次で終わらない)

テキストボックスに単語または文字列を指定し、検索条件として[ファイル]または[ファイルとフォ ルダ]を選択します。

|含める ▼ | フォルダ名 ▼ | 次で終わる ▼ | ment | ファイル ▼ |

注:フォルダの名前を指定する場合に、その名前にスペースが含まれている場合、名前全体を二 重引用符で囲む必要があります。たとえば、フォルダ名が "my docs" の場合は、「"my docs"」 のように入力します。

Microsoft Volume Shadow Services バックアップ セット ルールの設定

サーバ バックアップの場合、Microsoft Exchange、Active Directory、Microsoft SQL Server、SYSVOL、 レジストリ、および COM+ データをバックアップすることをお勧めします。 これにより、データを 損失した場合でもすばやくリストアすることができます。 アバスト! では、このプロセス を簡単に 実行できます。 Microsoft Exchange、Active Directory、Microsoft SQL Server、SYSVOL、レ ジストリ、 および COM+ データの場合、アバスト! バックアップ では、サービスの実行中にネイティブ の Microsoft VSS ライターを使用してデータがバックアップされます。 Microsoft VSS は、Windows 2003 Server 以降でのみサポートされています。

崎 重要: この機能を使用するには、アバスト! バックアップ サーバ ライセンスが必要で

す。

お使いのコンピュータでこれらのサービスが実行されている場合は、アバスト! バックアップ クラ イア ントにより使用可能なサービスが自動的に検出され、[バックアップ セット] タブに表示され ます。

ファイル セットにこれらのアプリケーションをバックアップするには、バックアップ セットの横に あるチェックボックスをオンにします。 その後 アバスト! バックアップ クライアントにより、自動 的に Microsoft Volume Shadow-copy Service (VSS) ライターを使用したバックアップが実行されます。

バックアップ時に Exchange サービスが実行されている場合は、バックアップが開始することを通知 するよう、VSS にリクエストされます。 バックアップが実行されると、バックアップが正常に行わ れたことが Exchange に通知され、Exchange によって Exchange ログが削除されます。

Microsoft SQL Server をバックアップする場合は、バックアップ セットが表示される前に SQL Server VSS ライター サービスを開始する必要があります。 SQL Server VSS ライター サービスを Windows の開始時に自動的に開始するよう設定することをお勧めします。 Microsoft SQL Server のバックアッ プ セットが表示されている場合は、各データベースが別個のバックアップ セットとして表示されま す。 SQL Server サービスおよび SQL Server VSS ライターは、最新の変更がバックアップに確実に含 まれるよう、メモリで保留されているすべてのトランザクションをストア ファイルに保存します。 その後、ファイルのスナップショットがバックアップされます。 ファイルが アバスト! バックアップ によりバックアップされた後、ファイルの変更されたブロック のみ が転送されます。 このプロセスはファイル レベルではなくブロック レベルで行われるため、 その後 のバックアップを数分で行うことが可能になります。

Exchange のバックアップおよび SQL Server のバックアップをこのように行うことで、サーバのパ フォーマンスおよび SQL/Exchange サービスに与える影響を大幅に軽減することができます。 アバスト! バックアップ ではサービスと直接やり取りすることがないため、ダウンタイムやスロー ダウ ンは一切発生しません。

☞ 重要:ドメイン コントローラと同じハードウェア上にある Microsoft Exchange Server を アバスト! バックアップ でバックアップするよう設定している場合は、VSS Active Directory バッ ク アップ セットおよび Windows ファイル複製サービス (SYSVOL) バックアップセットを選択する

ことが重要です。

[ファイル システム] タブを使用したバックアップ コンテンツの選択

[ファイルシステム]タブでは、お使いのシステムにあるファイルまたはフォルダのうち、バックアッ プに含めるファイルまたはフォルダの選択/選択解除を切り替えることができます。 この方法は、 ファイル タイプではなくバックアップする個々のファイルやフォルダを検索する点で、バックアッ プ セットとは異なります。[バックアップ セット] タブまたは [ファイル システム] タブで選択され たすべてのファイルは、両方のタブで選択された状態で表示されます。 同様に、いずれかのタブで ファイルの選択を解除すると、もう一方のタブでも選択が解除されます。

- システムトレイにある [アバスト! バックアップ] アイコン <sup>[1]</sup> を右クリックして、[設定] を選択します。
- 2. [その他の設定]を選択し、[バックアップセット]をクリックします。
- [ファイル システム] をクリックします。
  [ファイル システム] は左側パネルに表示され、個々のファイルは右側パネルに表示されます。
  暗号化されたファイルのファイル名は、ほかのファイルとは異なる色で表示されます。

| ×             |                           |             | 8       |           | U       |      |    |
|---------------|---------------------------|-------------|---------|-----------|---------|------|----|
| Welcome       | Backup Sets               | File System | Options | History   | Restore | 2    |    |
| E- ♥ 1 Comput | er<br>Adam<br>I Disk (C:) |             | Name    | In Folder | Size    | Туре | Da |
|               |                           |             |         |           |         |      |    |

図 7 : [ファイル システム] タブ

- バックアップに含めるフォルダを選択します。フォルダを選択すると、すべてのサブフォルダも 選択されます。
- 5. バックアップに含める/除外する個々のファイルを右側パネルで選択/選択解除します。
- 6. これらの設定または他の設定の変更を完了したら、[OK] をクリックします。 設定が保存され、 [設定] ウィンドウが閉じます。

上記のステップは、選択したフォルダで新たに作成されたファイルを自動的にマークする機能を無 効にするものではありません。 フォルダ上にマウス ポインタを当てると、バックアップ時の処理を 説明するヒントが表示されます。

Windows エクスプローラによるファイルおよびフォルダの追加

Windows エクスプローラでファイルまたはフォルダを右クリックすることで、ファイルおよびフォ ルダをバックアップ リストに追加できます。 [アバスト! バックアップ バックアップに追加する] が オプ ションとして使用できない場合は、ファイルがバックアップに既に選択されているか、ショー トカッ トなど アバスト! がバックアップできないファイルであることを意味します。 この方法 を 使用して、マップされたネットワーク ドライブをバックアップに追加することはできません。

右クリックして、バックアップからファイルとフォルダを削除することはできません。[設定] ウィンドウを使用する必要があります。

ファイルまたはフォルダをバックアップリストに追加するには、次の手順を実行します。

- 1. Windows エクスプローラを開きます。
- 2. 追加するファイルまたはフォルダを右クリックし、[**アバスト! バックアップ** バックアップに追加 する]

を選択します。

ファイルまたはフォルダがバックアップ リストに追加され、次回のスケジュール バックアップ実行 時にバックアップされます。

ネットワーク共有の追加

コンピュータがネットワーク環境にある場合は、ネットワーク共有をファイル システム バックアッ プに追加できます。 これにより、共有されている別のコンピュータのコンテンツをバックアップす ることが可能です。 ネットワーク共有を追加するには、サーバ ライセンスが必要です。

崎 重要: この機能を使用するには、アバスト! バックアップ サーバ ライセンスが必要で

す。

別のコンピュータのファイルおよびフォルダを共有する方法の詳細については、コンピュータにインストールされているオペレーティングシステムのヘルプを参照してください。

- システムトレイにある [アバスト! バックアップ] アイコン <sup>[1]</sup> を右クリックして、[設定] を選択します。
- 2. [ファイル システム] タブをクリックします。
- 3. 左側にあるフォルダ リスト パネルで右クリックし、[ネットワーク共有の追加]を選択します。
- 4. [共有] フィールドに共有する UNC パスを入力します。 UNC パスとは、たとえば ¥¥shareserver¥share などです。

| MozyPro リ <sup>:</sup><br>の資格情朝 | Eート バックアップ はシステム サービスとして実行するので、 ログイン ユーザ<br>ີはたはマッピングされたドライブ文字は使用できません。 |
|---------------------------------|-------------------------------------------------------------------------|
| バックアップ<br>ださい。<br>サモ            | サービスが使用する UNC パス (\\server\share) とログイン情報を指定してく                         |
| 六有                              |                                                                         |
| 1970-8                          |                                                                         |
| 102 T                           | OK キャンセル                                                                |

図8:ネットワーク共有

- 5. 共有を使用するためにログインを要求するコンピュータでは、[ユーザ名] フィールドにユーザ名 を入力します。
- 6. [パスワード] フィールドには、共有に必要なパスワードを入力します。
- 7. [OK] をクリックします。 共有が正しく設定されている場合は、左側のペインのリストに共有 ポイントが表示されます。

#### ファイルの削除、移動、および名前変更について

アバスト! バックアップ はユーザがコンピュータでファイルを削除、移動、またはファイル名の変 更 を行うときに認識して、バックアップ サーバを更新します。 アバスト! バックアップ では、現 在選 択しているファイルとまったく同じコピーがバックアップ サーバに維持されます。すなわち、 シス テムにあるファイルに対するすべての変更 (削除、名前変更、および移動) がミラーされます。 現在 選択しているファイルのみがストレージ容量を使用するものとしてカウントされます。

30日前まで遡ったファイルバージョンが維持されます。たとえば、ファイルをバックアップしてそれに一切変更を行わなければ、バックアップがどれ程前に行われたかにかかわらず、アカウントが有効である限りそのファイルの最初のバージョンをリストアすることができます。 ファイルに毎日変更を行いその変更を毎日バックアップすると、リストアできる最も古いバージョンは 30日前のものとなります。7日ごとにファイルに変更を行いその変更を毎日バックアップすると、リストアできるのは最新のバージョン4つとなります。

コンピュータからファイルを削除 (またはファイルの選択を解除しバックアップから除外) すると アバスト! バックアップ で自動的にコンピュータのバックアップが実行され、これらのファイル は

マークされて 30 日後バックアップ サーバーから永久的に削除されます。 ファイルは削除用に設定 された時点でストレージ容量を使用するものとしてカウントされなくなります。 ただし、ファイル の最新バージョンは 30 日間保持されます。その後ファイルはバックアップ サーバから永久に削除さ れて、取得できなくなります。

コンピュータでファイル名を変更すると、アバスト! バックアップ では (古い名前の) ファイルを削除 して (新しい名前の) 同じ内容の新しいファイルを作成したものとして扱われます。 名前を変更 した 後でファイルをリストアする必要がある場合、新しい名前の最新バージョンをリストアするオ プショ ンと、30 日以内であれば古い名前のバージョンをリストアするオプションがあります。

コンピュータのあるフォルダから別のフォルダにファイルを移動すると、アバスト! バックアップ で は名前変更の場合と同様に扱われます。 バックアップのスケジュール

アバスト! バックアップ によるコンピュータのバックアップ時間および頻度をカスタマイズするには、2

つのスケジュール方法があります。

- ・自動: コンピュータが使用中でない時にバックアップが実行されます。 自動バックアップ開始のタ イミングを決定するために アバスト! バックアップが使用するパラメータを選択できます。「自動 バックアップの設定 20 ページの」を参照してください。
- スケジュール: バックアップは選択した時間に実行されます。 バックアップの頻度および日時を選 択することができます。「バックアップ スケジュールの設定 21 ページの」を参照してください。

|                      | 0                                      | -                     | *                  |         | U                   |           |
|----------------------|----------------------------------------|-----------------------|--------------------|---------|---------------------|-----------|
| Welcome              | Backup Sets                            | He System             | Options            | History | Restone             |           |
| Geograf Schedule     | Performance A                          | dranced.              |                    |         |                     |           |
| C Automatic (Perform | Sectors when your comput               | ter is not in used    |                    |         |                     |           |
| Advantis Paran       | elærs                                  |                       |                    |         |                     |           |
| 60 💆 Dor             | it bad up if the OV is ove             | the % basy.           |                    |         |                     |           |
| 30 C Cor             | nî back up ordesa the compr<br>nutre). | Ker has been ide for  | at least this long |         |                     |           |
| 1 2 50               | n back up more than this n             | ony times per clay.   |                    |         |                     |           |
| OS/wouled Berlow     | backups at a time of your o            | hoice)                |                    |         |                     |           |
| StepledParam         | eters.                                 |                       |                    |         |                     |           |
| Date -               | Fact La al (12:00:00                   | 2                     |                    |         |                     |           |
|                      | navy 👔 🗒 days                          |                       |                    |         |                     |           |
| Tenporeity susper    | d extends and obedded                  | inchast               |                    |         |                     |           |
| Attempt automatic    | tackg even when a netwo                | 6 connection is not d | icce med           |         |                     |           |
| Start automate bar   | Sups when the conclutor is             | nning on battory p    | Owners.            |         |                     |           |
|                      |                                        |                       |                    | S Carp  | antenga that are in | mente una |
|                      |                                        |                       |                    |         | 100                 | 100       |

図 9: スケジュール

自動バックアップの設定

自動バックアップは、コンピュータがアイドル時間などの特定条件を満たした際に実行します。

- システムトレイにある [アバスト! バックアップ] アイコン <sup>[1]</sup> を右クリックして、[設定] を選択します。
- 2. 入力を求められた場合、ユーザ名とパスワードを入力します。
- 3. [その他の設定]を選択し、[オプション]、[スケジュール] タブの順にクリックします。
- 4. [自動 (コンピュータが使用中でないときにバックアップを実行する)]を選択します。
- 5. 上下方向の矢印をクリックして、パラメータを設定します。

| オブション                           | 説明                                                                 |
|---------------------------------|--------------------------------------------------------------------|
| CPU 稼働率がこの % 以上の場合<br>バックアップしない | バックアップが実行される最大 CPU 稼働率を指定します。 自動バックアップ中                            |
|                                 | にコンピュータの CPU 稼働率がこの割合を超えると、指定し<br>た設定未満の CPU 稼働率になるまでバックアップが中断します。 |
|                                 | たとえば、この値を 15% に設定すると、CPU 稼働率が 15% 未満になるまでバック<br>アップは開始しません。        |

オプション

説明

この時間 分 以上コンピュータが ア イドル状態でない限りバックアップ バックアップが実行される前に、コンピュータがアイドル状態になっている時間 しない (分)を指定します。

> プログラムまたはシステムの設定によりコンピュータがアクティブになると、指 定した時間 (分) システムがアイドル状態になるまでバックアップは中断します。 たとえば、この値を 30 分に設定すると、コンピュータが 30 分間アイドル状態に なるまでバックアップは開始しません。バックアップ中にコンピュータがアクティ ブになると、バックアップは中断し、再度コンピュータが 30 分間アイドル状態に

1日にこの回数以上バックアップし 自動バックアップを実行するまで アバスト! バックアップ が待機する最小時間を ない 指定 します。

なるまでバックアップは再開しません。

注意: これらは累積的なパラメータです。つまり、バックアップが開始または再開する前に すべての条件が満たされていなければならないということです。

6. (オプション)次のオプションを設定します:

| オプション                                  | 説明                                                                                                    |
|----------------------------------------|----------------------------------------------------------------------------------------------------|
| ネットワーク接続が検出されない場合でも自<br>動バックアップを試行する   | ネットワーク接続が検出されたかどうかにかかわらず、バックアップの<br>実行が試行されます。 ネットワーク接続が常に確立されているか確か<br>でない場合は、これを使用します。 このオプションはデフォルトでは<br>選択されていません。 |
| コンピュータがバッテリーで動作している場<br>合自動バックアップを開始する | コンピュータがバッテリーで動作している場合でもバックアップを開始<br>します。 このオプションはデフォルトでは選択されていません。                                                     |

 7. これらの設定または他の設定の変更を完了したら、[OK] をクリックします。 設定が保存され、 [設定] ウィンドウが閉じます。

🏴 注: バックアップを実行するために Windows にログインする必要はありません。

設定が表示されるがアクセスできない場合で、Microsoft の Vista または Windows 7 を使用している 場合は、Windowsに通知して アバスト! バックアップ 設定にアクセスできるようにする必要があり ま す。

- ・Windows 7 の場合は、アバスト! バックアップ の [設定] ウィンドウで [ユーザー アカウント制御] ア イコンへのリンクをクリックします。
- Vista の場合は、アバスト! バックアップ の [設定] ウィンドウの右上部にある [現在使用不可能な設 定を変更する] をクリックした後、Windows の [アクセス制御] ウィンドウで [信頼] をクリックしま す。

アバスト! バックアップの [設定] ウィンドウが再度読み込まれ、前に淡色表示されていた設定にア ク セスできるようになります。

#### バックアップ スケジュールの設定

コンピュータがバックアップされる時にスケジュールを設定します。 たとえば、昼食時間、夜の特 定の時間、または毎週指定した日付に、コンピュータをバックアップすることができます。

コンピュータがバックアップされるタイミングのスケジュールを設定するには:

<sup>1.</sup> システム トレイにある [アバスト! バックアップ] アイコン <sup>[1]</sup> を右クリックして、[設定] を選択 します。

- 2. [その他の設定]を選択し、[オプション]、[スケジュール] タブの順にクリックします。
- 3. [スケジュール済み]を選択します。
- 4. [毎日] または [毎週] のいずれかをバックアップの頻度に選択します。
- 5. コンピュータをバックアップする適切な時刻を選択します。[毎週]のバックアップを選択した場合は、バックアップを実行する曜日も選択する必要があります。 コンピュータのバックアップは、選択した時間の 15 分前と 15 分後の 30 分の時間枠で開始され ます。 正確な時間はバックアップによって異なる場合があります。 これにより、バックアップ を簡単に行えます。アバスト!バックアップサーバに同時にアップロードを開始するコンピュータの数が多すぎるとバックアップは失敗します。
- 6. [毎日] または [毎週] のいずれかをバックアップの頻度に選択します。 (2 日に 1 回、毎週など)
- 7. (オプション)次のオプションを設定します:

| オプション                                  | 説明                                                                                                    |
|----------------------------------------|----------------------------------------------------------------------------------------------------|
| ネットワーク接続が検出されない場合でも自<br>動バックアップを試行する   | ネットワーク接続が検出されたかどうかにかかわらず、バックアップの<br>実行が試行されます。 ネットワーク接続が常に確立されているか確か<br>でない場合は、これを使用します。 このオプションはデフォルトでは<br>選択されていません。 |
| コンピュータがバッテリーで動作している場<br>合自動バックアップを開始する | コンピュータがバッテリーで動作している場合でもバックアップを開始<br>します。 このオプションはデフォルトでは選択されていません。                                                     |

- 8. これらの設定または他の設定の変更を完了したら、[OK] をクリックします。 設定が保存され、 [設定] ウィンドウが閉じます。
  - 注: バックアップをスケジュールどおりに実行するために Windows にログインする必要はありません。ただし、コンピュータをオンにしてインターネットに接続しておく必要があります。スリープ モードや休止状態にはしないでください。

設定が表示されるがアクセスできない場合で、Microsoft の Vista または Windows 7 を使用している 場合は、Windowsに通知して アバスト! バックアップ 設定にアクセスできるようにする必要があり ま す。

- ・Windows 7 の場合は、アバスト! バックアップ の [設定] ウィンドウで [ユーザー アカウント制御] ア イコンへのリンクをクリックします。
- Vista の場合は、アバスト! バックアップ の [設定] ウィンドウの右上部にある [現在使用不可能な設 定を変更する] をクリックした後、Windows の [アクセス制御] ウィンドウで [信頼] をクリックしま す。

アバスト! バックアップの [設定] ウィンドウが再度読み込まれ、前に淡色表示されていた設定にア ク セスできるようになります。

バックアップを一時的に中断する

自動バックアップとスケジュール バックアップを一時的に中断することができます。

- システムトレイにある [アバスト! バックアップ] アイコン <sup>10</sup>を右クリックして、[設定] を選択します。
- 2. [その他の設定]を選択し、[オプション]、[スケジュール] タブの順にクリックします。
- 3. [自動バックアップとスケジュール バックアップを一時的に中断する]を選択します。

注: 中断オプションの選択を解除するまで、アバスト! バックアップ のバックアップは実行 さ れません。 システム トレイにある アバスト! バックアップ アイコン 🕒 を右クリックし、[設定]、[中断] の順 に クリックして、この設定のオン/オフをすばやく切り替えることができます。

#### オプションの設定

基本設定およびシステム設定にしたがって特定機能のオン/オフを切り替えることができます。

- <sup>1.</sup> システム トレイにある [アバスト! バックアップ] アイコン <sup>[1]</sup> を右クリックして、[設定] を選択 します。
- 2. [その他の設定]、[オプション]の順にクリックします。
- 3. 下位のタブを使用して アバスト! バックアップ の設定を変更します。

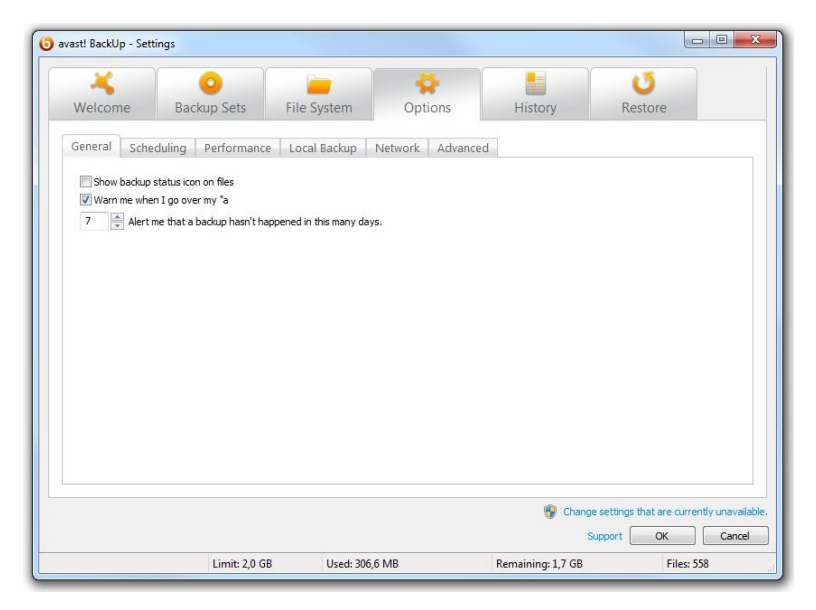

図 10 : クライアント オプション

設定が表示されるがアクセスできない場合で、Microsoft の Vista または Windows 7 を使用している 場合は、Windows に通知して アバスト! バックアップ 設定にアクセスできるようにする必要があり ま す。

- ・Windows 7 の場合は、アバスト! バックアップ の [設定] ウィンドウで [ユーザー アカウント制御] ア イコンへのリンクをクリックします。
- Vista の場合は、アバスト! バックアップ の [設定] ウィンドウの右上部にある [現在使用不可能な設 定を変更する] をクリックした後、Windows の [アクセス制御] ウィンドウで [信頼] をクリックしま す。

アバスト! バックアップの [設定] ウィンドウが再度読み込まれ、前に淡色表示されていた設定にア ク セスできるようになります。

全般オプションの設定

基本設定にしたがって特定機能のオン/オフを切り替えることができます。

- システムトレイにある [アバスト! バックアップ] アイコン <sup>[1]</sup> を右クリックして、[設定] を選択します。
- 2. [その他の設定]、[オプション]の順にクリックします。
- [全般]タブをクリックし、有効にするオプションを選択します。不要なオプションはオフにします。

| オプション                         | 説明                                                                                             |
|-------------------------------|------------------------------------------------------------------------------------------------|
| ファイルにバックアップステータスアイコン<br>を表示する | バックアップ リストにファイルを含めると Windows エクスプローラの<br>ファイルおよびフォルダの横にアイコンを表示します。 このオプション<br>はデフォルトで選択されています。 |
| クオータの超過時に警告する この日数バッ          | クオータを超過したことを知らせる小さなウィンドウを開きます。この<br>オプションはデフォルトで選択されています。                                      |
| クアップが実行されなかった場<br>合に警告する      | バックアップが実行されていないことをポップアップで警告するまでの<br>日数を設定できます。                                                 |

 これらの設定または他の設定の変更を完了したら、[OK] をクリックします。 設定が保存され、 [設定] ウィンドウが閉じます。

設定が表示されるがアクセスできない場合で、Microsoft の Vista または Windows 7 を使用している 場合は、Windows に通知して アバスト! バックアップ 設定にアクセスできるようにする必要があり ま す。

- ・Windows 7 の場合は、アバスト! バックアップ の [設定] ウィンドウで [ユーザー アカウント制御] ア イコンへのリンクをクリックします。
- Vista の場合は、アバスト! バックアップ の [設定] ウィンドウの右上部にある [現在使用不可能な設 定を変更する] をクリックした後、Windows の [アクセス制御] ウィンドウで [信頼] をクリックしま す。

アバスト! バックアップの [設定] ウィンドウが再度読み込まれ、前に淡色表示されていた設定にアク セスできるようになります。

#### パフォーマンスの調整

次のオプションを使用して、バックアップのパフォーマンスを調整できます。

帯域幅制限の設定

帯域幅制限がどのように機能するかを理解するには、家屋につながれている2本の電線に、電気で はなくワープロ文書ファイル、画像などの情報が流れていると想像するとわかりやすいでしょう。 一方の電線はインターネットへのアップロード専用(アバスト!バックアップバックアップ、電子メ ー

ルなど) で、他方の電線はインターネットからのダウンロード専用 (電子メール、写真、プログラム などの受信) です。 この情報用電線は、インターネット サービス プロバイダにより供給され、電線 のサイズも決められています。 電線に一度に流すことのできるデータ量は、そのサイズによって制 限されます。

1日のある時間帯(利用しているサービスによっては一日中)は、アバスト!バックアップで使用する アップロードの帯域幅を抑制し、優先度の高い、電子メールなどのほかのサービスがより多くの帯 域幅を使用できるようにする必要があるでしょう。これを「帯域幅制限」と呼びます。つまり、 バック アップの帯域幅制限をカスタマイズし、別の用途で情報用電線を必要とする際にバックアッ プで帯 域幅を使い切らないようにすることが可能です。帯域幅制限により アバスト!バックアップ が使用 する帯域幅が決まり、バックアップ速度によりコンピュータのリソース (CPU) のうち、ファ イルの 暗号化とバックアップに用いられる割合が決まります。

- システムトレイにある [アバスト! バックアップ] アイコン <sup>[1]</sup> を右クリックして、[設定] を選択します。
- 2. [その他の設定]、[オプション]の順にクリックします。
- 3. [パフォーマンス] タブをクリックし、[帯域幅制限を有効にする] を選択します。
- 4. スライダをクリックしたまま左右に移動します。 バックアップに使用する帯域幅を減らすには 左に、バックアップが利用できる帯域幅を増やすに は右にスライドします。
- アバスト! バックアップの使用する帯域幅を常に制限するか、通常勤務時間中など、一日の特定の時間帯にのみ制限するかを決定します。
  [制限する時間帯]を選択する場合は、時間帯を指定します。
- アバスト! バックアップ で帯域幅を制限する日の範囲 (週間勤務日など)を指定します。 アバスト! バックアップ で帯域幅を制限する特定の日を選択します。
- 7. これらの設定または他の設定の変更を完了したら、[OK] をクリックします。 設定が保存され、 [設定] ウィンドウが閉じます。

バックアップ速度の設定

バックアップ速度により、コンピュータのリソース (CPU) のうち、ファイルの暗号化とバックアッ プに用いられる割合が決まります。 バックアップの速度を優先するか、コンピュータのパフォーマ ンスを優先するかを選択できます。

バックアップ速度を設定するには:

- システム トレイにある [アバスト! バックアップ] アイコン <sup>[1]</sup> を右クリックして、[設定] を選択します。
- 2. 次のいずれかの方法を選択してください。
  - バックアップ速度をすばやく設定するには、[バックアップ速度]を選択し、[低速]、[中速]、 または [高速] のいずれかをクリックします。
  - バックアップ速度の設定オプションをさらに表示するには、次の手順に進みます。
- 3. [その他の設定] をクリックします。 [設定] ウィンドウが開きます。
- 4. [オプション]をクリックし、[パフォーマンス] タブをクリックします。
- 5. [バックアップ速度]の下にあるスライダをクリックしたまま右にドラッグしてバックアップ速度 を向上させるか、左にドラッグしてコンピュータのパフォーマンスを向上させます。
- 6. これらの設定または他の設定の変更を完了したら、[OK] をクリックします。 設定が保存され、 [設定] ウィンドウが閉じます。

指定のネットワーク上でのバックアップの禁止

特定のネットワーク上でインターネットに接続しているときに、コンピュータをバックアップしな いように アバスト! バックアップ を設定できます。 この機能は、たとえば、従量制ネットワークや モバイル ネットワークに接続している場合に役立ちます。 この設定が アバスト! バックアップ 管 理 者によって行われている場合、ネットワークの選択を解除することはできません。

指定のネットワーク上でバックアップされないように設定するには:

<sup>1.</sup> システム トレイにある [アバスト! バックアップ] アイコン <sup>[1]</sup> を右クリックして、[設定] を選択 します。

- 2. [その他の設定]、[オプション]の順にクリックします。
- [ネットワーク] タブをクリックして、[ネットワーク フィルタ] で、コンピュータをバックアップ するときに使用しないネットワークを選択します。 選択されてロックされているネットワーク がある場合は、そのネットワークを使用対象から外す ことが アバスト! バックアップ 管理者によって既に設定されていることを意味します。 この設定 を変更するには、アバスト! バックアップ 管理者に連絡してください。

プロキシ サーバの使用

コンピュータでプロキシ サーバを利用している場合、バックアップ時に アバスト! バックアップ が サーバを使用するかどうかを選択できます。 デフォルトではプロキシ サーバは使用されず、 [サー バへの接続にプロキシを使用しない] オプションが選択されています。

- システムトレイにある [アバスト! バックアップ] アイコン <sup>10</sup> を右クリックして、[設定] を選択します。
- 2. [その他の設定]、[オプション]の順にクリックします。
- 3. [ネットワーク]、[プロキシのセットアップ].の順にクリックします。

|                     | ータのテフォルトのフロキシ サーハを使用する(C) |
|---------------------|---------------------------|
| 自動的にブ               | ロキシ設定を検出する(D)             |
| 自動設定に               | くクリプトを使用する(A):            |
| JRL(U):             |                           |
|                     |                           |
| vindows /[          | コキン設定の1フホート(1)            |
| プロキシ認証              | E                         |
| ◎ プロキシ              | サーバの認証は必要ありません            |
| ◎ プロキシ              | サーバはドメイン経由でコンピュータを認証します   |
| ◎ プロキシ(             | はユーザ名とパスワードを必要とします:       |
| ユーザ名 <mark>:</mark> |                           |
|                     |                           |
| パスワード:              | •••••                     |

図 11: プロキシの設定

- 4. プロキシ サーバを使用するには、以下のいずれかを選択します。
  - このプロキシ サーバを使用する: アバスト! バックアップ が使用するプロキシ サーバを入力 します。
  - このコンピュータのデフォルトのプロキシサーバを使用する:アバスト!バックアップは、このコンピュータで設定されたデフォルトのプロキシサーバを使用します。
  - 自動的にプロキシ設定を検出する:アバスト!バックアップは、ローカルネットワークプロキシ設定に基づいてプロキシサーバを設定します。
  - 自動設定スクリプトを使用する: アバスト! バックアップは、プロキシ サービスを有効にする ため に指定したスクリプトを使用します。 スクリプトの存在する URL を入力します。

- Windows プロキシ設定のインポート: アバスト! バックアップ は、選択した際に既存の Windows プロキシ設定を自動的にコピーします。 継続的に Windows プロキシ設定の変更を監 視するわ けではありません。 プロキシ設定が変更された場合は、[プロキシの設定] ウィンド ウを使用 して再度設定をインポートする必要があります。
- 5. [プロキシ認証] オプションを1つ選択します。
  - プロキシ サーバの認証は必要ありません:認証は使用されません。
  - プロキシサーバはドメイン経由でコンピュータを認証します:認証にはドメインが使用されます。
  - プロキシはユーザ名とパスワードを必要とします:プロキシサーバのユーザ名、パスワード、 およびドメイン (オプション)を指定します。
- 6. [OK] をクリックして設定を保存します。
- 7. これらの設定または他の設定の変更を完了したら、[OK] をクリックします。 設定が保存され、 [設定] ウィンドウが閉じます。

[詳細オプション]の設定

- システム トレイにある [アバスト! バックアップ] アイコン <sup>[1]</sup> を右クリックして、[設定] を選択します。
- 2. 入力を求められた場合、ユーザ名とパスワードを入力します。
- 3. [その他の設定]、[オプション]の順にクリックします。
- (詳細設定)タブをクリックし、有効にするオプションを選択します。不要なオプションはオフにします。

オプション 通知せずに自動的にクライア 説明

| ントソフト<br>ウェアを更新する                                  | 更新がリリースされると、自動的にインストールされます。 このオプション<br>はデフォルトで選択されています。                                                                            |
|----------------------------------------------------|----------------------------------------------------------------------------------------------------|
| [設定] ウィンドウを開くときに自動的に<br>ログインする                     | [設定] ウィンドウにアクセスする度にログインする必要がないようにユーザ<br>名とパスワードを保存します。 このオプションはデフォルトで選択されてい<br>ます。                                                 |
| バックアップの完了時にステータスを表<br>示する                          | バックアップが正常に完了したときに [ステータス] ウィンドウを起動しま<br>す。 このオプションはデフォルトで選択されています。                                                                 |
| すべての設定済みバックアップ セットを<br>表示する                        | 事前に設定されたすべてのバックアップ セットが [バックアップ セット] タ<br>ブに表示されます。このオプションはデフォルトでは選択されていません。                                                       |
| 詳細バックアップセット機能を表示する                                 | バックアップするファイルのセットではなく、バックアップしないファイル<br>のセットを定義できるようになります。 このオプションはデフォルトでは選<br>択されていません。                                             |
| コンピュータで仮想ドライブを表示する                                 | [マイ コンピュータ]を開いたときに仮想ドライブ {{{virtual_drive_name}}}を<br>表示します。 このオプションはデフォルトで選択されています。                                               |
| Windows エクスプローラーの右クリック<br>メニューにリストア オプションを表示す<br>る | Windows エクスプローラの右クリック メニューにある [フォルダ内のファイ<br>ルをリストア] 項目を表示します。 このオプションはデフォルトで選択され<br>ています。                                          |
| 開いているファイルのバックアップのサ<br>ポートを有効にする                    | アバスト! バックアップ は、開いているファイルとロックされているファイ<br>ル の両方をバックアップします。 これは Windows 2000 などの NTFS 形式ド<br>ラ イブがないシステムでは利用できません。デフォルトで選択されていま<br>す。 |
| EFS 暗ち1Cファイルのハックアップのサ<br>ポートを有効にする                 | アバスト! バックアップ で EFS 暗号化ファイルがバックアップされます。                                                                                             |
|                                                    | ☞ 注・EES 暗号化ファイルにローカル バックアップを使用することはで                                                                                               |

注: EES 暗号化ファイルにローカル バックアップを使用することはで きません。 ローカル バックアップを使用するには、バックアップ セッ ト内の EFS 暗号化ファイルの選択を解除する必要があります。

| *  | ブ | ミン | Ξ |   |
|----|---|----|---|---|
| ~」 | / | ~  | _ | ~ |

説明

このオプションはデフォルトでは選択されていません。

 保護されているオペレーティングシステ ムファイルのバックアップと表示を許可
 する
 ア・プンドウに詳細を表示す
 [ステータス] ウィンドウに詳細を表示す
 [ステータス] ウィンドウに詳細を表示す
 ス
 こ
 (ステータス] ウィンドウに詳細を表示す
 こ
 (ステータス] ウィンドウに詳細を表示す
 (ステータス] ウィンドウに詳細を表示す
 (ステータス] ウィンドウに詳細を表示す
 (ステータス] ウィンドウに詳細を表示す
 (ステータス] ウィンドウに詳細を表示す
 (ステータス] ウィンドウに詳細を表示す

5. このタブでの設定が完了したら、必要に応じて続けて他のタブで設定の変更を行った後、[OK] をクリックします。 設定が保存され、[設定] ウィンドウが閉じます。

🏴 注: バックアップを実行するために Windows にログインする必要はありません。

れていません。

#### ローカル バックアップについて理解する

オンラインバックアップ サーバへファイルをバックアップするのに加え、使用しているコンピュー タに接続されたドライブまたは UNC パスを使用するネットワーク ドライブに同じファイルをバッ クアップできます。これにより最新のオンラインバックアップのスナップショットがローカルに保 管されるので、ローカルバックアップから即座にリストアでき、リストアリクエストに対応してリ ストアが実行されるのを待つ必要がなくなります。 これは便利なだけでなく、ファイルを二重に保 護することになります。

ローカル バックアップは、オンライン バックアップと同時に実行され、まったく同じファイルが バックアップされます。バックアップの最中にオンラインバックアップが停止した場合も、ローカ ル バックアップは続行されます。 ローカル バックアップ ドライブを使用できない場合、オンライ ンバックアップがスケジュールどおりに続行されます。 次にローカル バックアップ ドライブが使 用可能になると、ローカル ドライブにデータがバックアップされます。 バックアップ ドライブが使 イブを取り外し、バックアップ データを含まない新しいドライブと交換した場 合、新しいドライブに同じドライブ文字を割り当てるだけで、すべてのバックアップ データが新し いドライブに同期されます。 インターネットに接続されていない場合など、ローカルバックアップ はできるがオンラインバックアップが実行できない場合、ローカル バックアップが完了するまで、 ステータスが、「データの準備中・・・」」 ) が「「サーバと通信中・・・」」 のいずれかになります。

オンラインバックアップと違って、ローカルバックアップ内のファイルは暗号化されません。これ は、ユーザ自身または同じドライブを使用する他のユーザがデータに容易にアクセスできることを 意味します。 必要な場合、Bitlocker や Truecrypt などのプログラムを使用して、ローカル ドライブ のデータを暗号化できます。ローカルバックアップファイルに直接アクセスしてそのバックアップ セットのフォルダを削除した場合、削除されたフォルダはローカルにバックアップされなくなりま すが、オンラインでは引き続きバックアップされます。 リストアが必要になった場合、ファイルは オンライン バックアップからリストアされます。

ローカル バックアップ イベントは、オンライン バックアップ アカウントと同様に履歴で確認でき ますが、ローカル バックアップが正常に実行されたかのみが表示され、詳細は表示されません。 ロ ーカル バックアップについては、最終ステータスの情報のみが表示されますが、リムーバブル ド ライブへのローカル バックアップ中には、ドライブ アクティビティの説明が表示されます。 ー部の項目を除外するように設定を変更した場合、またはバックアップ対象として選択した項目を 削除した場合、それらのファイルとフォルダはローカル バックアップからリストアできなくなりま す。ただし、オンラインバックアップではファイルを 30日間保存するので、オンラインバックアッ プからリストアすることは可能です。

ローカル バックアップの最大サイズは、オンライン バックアップ アカウントと同じです。 たとえば、アカウントが 2 GB に制限されている場合は、ローカル バックアップも 2 GB に制限されます。

ローカル バックアップを使用するための要件

- •ローカル バックアップは、NTFS または FAT32 ファイル システムで動作しますが、FAT32 は 4 GB を超えるファイルのバックアップをサポートしていません。
- ローカル バックアップには、内蔵ドライブ、または外付けの USB または Firewire ドライブが使用 できますが、ドライブにはドライブ文字を割り当てる必要があります。 ステータス ウィンドウに はバックアップが正常に完了したことが表示されるが、同時に、 "n 分前の試行は完了しませんで した" というメッセージと LocalBackupError0 へのリンクが表示される場合、オンライン バック アップは正常に完了したが、ローカル バックアップができなかったことを示します。 これはロー カル バックアップに使用したドライブが接続されていないことが原因です。
- ローカル バックアップには、UNC パスを使用するネットワーク ドライブを使用できます。
- ・ローカルに EES 暗号化されたファイルにローカル バックアップを使用することはできません。
  アバスト! バックアップ で EFS 暗号化ファイルをオンラインでバックアップする場合、最初のローカル バックアップを アバスト! バックアップ で実行する前に、EFS 暗号化ファイルを除外する必要があります。
- ・ローカル バックアップ用に選択されたドライブの容量が不足している場合、ローカル バックアップが失敗し、エラー ログ ファイルに「DISK FULL」と入力されます。しかしローカル バックアップが失敗した結果、ドライブにファイルが書き込まれなかったため、ドライブはログ ファイルにレポートされたように一杯ではありません。
- 深いファイル パスは避けてください。 ローカル バックアップでは、完全なパスとファイル名が 260 文字を超えるファイルをバックアップできません。
- ローカル バックアップは、ドライブのルートに作成されます。 ローカル ドライブのパスを指定して、そのドライブ上の特定のフォルダにバックアップすることはできません。

ローカル バックアップの設定

- 1. ローカル バックアップに使用するドライブが、USB ドライブや外付けハード ドライブなどのリ ムーバブル ドライブである場合は、ドライブが接続されていることを確認します。
- システムトレイにある [アバスト! バックアップ] アイコン <sup>[1]</sup> を右クリックして、[設定] を選択します。
- 3. [その他の設定]、[オプション]の順にクリックします。
- 4. [ローカル バックアップ] をクリックし、[ローカル バックアップを有効にする] を選択します。
- 5. [ドライブ] フィールドで、バックアップ ファイルを保存するドライブを選択します。
  - 注: バックアップするファイルを含んでいるドライブを選択することは可能ですが、これはお勧めしません。コンピュータがクラッシュした場合、これらのファイルとローカル バックアップの両方が失われてしまうためです。

[ネットワーク共有の追加] を選択した場合は、アバスト! バックアップ がネットワーク ドライ ブ にバックアップできるように、UNC パスおよびユーザ名とパスワードを指定する必要があり ま す。 設定が表示されるがアクセスできない場合で、Microsoft の Vista または Windows 7 を使用している 場合は、Windowsに通知してアバスト! バックアップ 設定にアクセスできるようにする必要があり ま す。

- ・Windows 7 の場合は、アバスト! バックアップ の [設定] ウィンドウで [ユーザー アカウント制御] ア イコンへのリンクをクリックします。
- Vista の場合は、アバスト! バックアップ の [設定] ウィンドウの右上部にある [現在使用不可能な設 定を変更する] をクリックした後、Windows の [アクセス制御] ウィンドウで [信頼] をクリックしま す。

アバスト! バックアップの [設定] ウィンドウが再度読み込まれ、前に淡色表示されていた設定にア ク セスできるようになります。

#### 履歴について

[履歴] タブには、 試行されたすべての アバスト! バックアップ バックアップとリストアが表示され ま す。 上部ペインにはすべてのバックアップとリストアの一覧表示が、下部ペインには個々のバッ ク アップとリストアの詳細が表示されます。

| -                                                                                                    |                                               |                                                                                                    |                                                                                           |                                                                     | 1                      | - 44     |            |              | U              |                   |
|----------------------------------------------------------------------------------------------------|-----------------------------------------------|----------------------------------------------------------------------------------------------------|-------------------------------------------------------------------------------------------|---------------------------------------------------------------------|------------------------|----------|------------|--------------|----------------|-------------------|
| Welcome                                                                                                    | Backu                                         | p Sets                                                                                                    | File Sy                                                                                   | stem                                                                |                        | Optio    | ns         | History      | Restore        | e                 |
| Start Time Ty                                                                                                    | pe                                            | Durati                                                                                                    | Result                                                                                    |                                                                     | Fil                    | Size     | Files Enco | Size Enco    | Files Transfer | Size Transferr    |
| 14.11.2011 13:42 Lo                                                                                                    | cal A                                         | 00:01:34                                                                                                    | LocalBacku                                                                                | 0Error0                                                             | 54                     | 2,4 GB   |            |              | 0              | 0 bytes           |
| 14.11.2011 13:40 Au                                                                                                    | utom                                          | 00:03:11                                                                                                    | AccountErro                                                                               | 5rc                                                                 | 54                     | 2,4 GB   | 1373       | 197,0 MB     | 1              | 39,8 MB           |
| 10.11.2011 17:05 Lo                                                                                                    | cal A                                         | 00:01:46                                                                                                    | LocalBacku                                                                                | 0norriad                                                            | 54                     | 2,3 GB   |            |              | 0              | 0 bytes           |
| 10.11.2011 17:03 Au                                                                                                    | utom                                          | 00:03:54                                                                                                    | AccountErro                                                                               | or3                                                                 | 54                     | 2,3 GB   | 1350       | 173,5 MB     | 1              | 22,7 MB           |
| 09.11.2011 16:29 Lo                                                                                                    | cal A                                         | 00:00:52                                                                                                    | LocalBacku                                                                                | 0torn3c                                                             | 47                     | 2,3 GB   |            |              | 0              | 0 bytes           |
| 09.11.2011 16:27 Au                                                                                                    | utom                                          | 00:02:15                                                                                                    | AccountErro                                                                               | or3                                                                 | 47                     | 2,3 GB   | 848        | 90,5 MB      | 1              | 5,6 MB            |
| 08.11.2011 16:10 Lo                                                                                                    | cal A                                         | 00:04:24                                                                                                    | LocalBacku                                                                                | Orornad                                                             | 48                     | 2,3 GB   |            |              | 0              | 0 bytes           |
| 08 11 2011 16-08 Δι<br>∢                                                                                                    | ntom                                          | 00-06-23                                                                                                    | AccountErro                                                                               | nr3                                                                 | 48                     | 23 GR    | 1076       | 118.2 MR     | 1              | 31 4 MR           |
| File                                                                                                    | Pat                                           | :h                                                                                                    |                                                                                           | Patch                                                               | Size                   | Encodir  | ig Transf  | er Ti Transl | er Ra Other De | tails             |
|                                                                                                    |                                               |                                                                                                    |                                                                                           |                                                                     |                        |          |            |              |                |                   |
| fwd_back_wr.png                                                                                                    | C:\                                           | Users\riley                                                                                                    | Desktop\                                                                                  | 924 by                                                              | tes                    |          |            |              |                |                   |
| fwd_back_wr.png<br>client_restore_status.jpg                                                                                                    | C:\<br>C:\                                    | Users\riley <sup>\</sup><br>Users\riley <sup>\</sup>                                                                                                    | \Desktop\<br>\Desktop\                                                                    | 924 by<br>27,3 Ki                                                   | tes<br>B               | 00:00:00 |            |              |                |                   |
| fwd_back_wr.png<br>client_restore_status.jpg<br>help.png                                                                                                    | C:\<br>C:\<br>C:\                             | Users\riley <sup>\</sup><br>Users\riley <sup>\</sup><br>Users\riley <sup>\</sup>                                                                                                    | \Desktop\<br>\Desktop\<br>\Desktop\                                                       | 924 by<br>27,3 Ki<br>1,0 KB                                         | tes<br>B               | 00:00:00 |            |              |                |                   |
| fwd_back_wr.png<br>client_restore_status.jpg<br>help.png<br>b03.jpg                                                                                                    | C:\<br>C:\<br>C:\                             | Users\riley <sup>\</sup><br>Users\riley <sup>\</sup><br>Users\riley <sup>\</sup><br>Users\riley <sup>\</sup>                                                                                     | \Desktop\<br>\Desktop\<br>\Desktop\<br>\Documen                                           | 924 by<br>27,3 KB<br>1,0 KB<br>2,3 KB                               | tes<br>B               | 00:00:00 |            |              |                |                   |
| fwd_back_wr.png<br>client_restore_status.jpg<br>help.png<br>b03.jpg<br>clock.png                                                                                                    | C:\<br>C:\<br>C:\<br>C:\                      | Users\riley <sup>\</sup><br>Users\riley <sup>\</sup><br>Users\riley <sup>\</sup><br>Users\riley <sup>\</sup><br>Users\riley <sup>\</sup>                                                         | \Desktop\<br>\Desktop\<br>\Desktop\<br>\Documen<br>\Documen                               | 924 by<br>27,3 KB<br>1,0 KB<br>2,3 KB<br>882 by                     | tes<br>B<br>tes        | 00:00:00 |            |              |                |                   |
| fwd_back_wr.png<br>client_restore_status.jpg<br>help.png<br>b03.jpg<br>clock.png<br>call 23911.txt                                                                                                    | C:\<br>C:\<br>C:\<br>C:\<br>C:\               | Users\riley`<br>Users\riley`<br>Users\riley`<br>Users\riley`<br>Users\riley`<br>Users\riley`                                                                                                    | Desktop\<br>Desktop\<br>Desktop\<br>Documen<br>Documen<br>Documen                         | 924 by<br>27,3 KB<br>1,0 KB<br>2,3 KB<br>882 by<br>396 by           | tes<br>B<br>tes<br>tes | 00:00:00 |            |              |                |                   |
| fwd_back_wr.png<br>client_restore_status.jpg<br>help.png<br>b03.jpg<br>clock.png<br>call 23911.txt<br>print_button.gif                                                                                                    | C:\<br>C:\<br>C:\<br>C:\<br>C:\<br>C:\        | Users\riley'<br>Users\riley'<br>Users\riley'<br>Users\riley'<br>Users\riley'<br>Users\riley'<br>Users\riley'                                                                                     | Desktop\<br>Desktop\<br>Desktop\<br>Documen<br>Documen<br>Desktop\<br>Desktop\            | 924 by<br>27,3 KB<br>1,0 KB<br>2,3 KB<br>882 by<br>396 by<br>5,0 KB | tes<br>B<br>tes<br>tes | 00:00:00 |            |              |                |                   |
| fwd_back_wr.png<br>client_restore_status.jpg<br>help.png<br>b03.jpg<br>clock.png<br>call 23911.txt<br>print_button.gif                                                                                                    | C:\<br>C:\<br>C:\<br>C:\<br>C:\<br>C:\<br>C:\ | Users\riley <sup>\</sup><br>Users\riley <sup>\</sup><br>Users\riley <sup>\</sup><br>Users\riley <sup>\</sup><br>Users\riley <sup>\</sup><br>Users\riley <sup>\</sup><br>Users\riley <sup>\</sup> | Desktop\<br>Desktop\<br>Desktop\<br>Documen<br>Documen<br>Desktop\<br>Desktop\            | 924 by<br>27,3 KB<br>1,0 KB<br>2,3 KB<br>882 by<br>396 by<br>5,0 KB | tes<br>B<br>tes<br>tes | 00:00:00 |            |              |                |                   |
| fwd_back_wr.png<br>client_restore_status.jpg<br>help.png<br>b03.jpg<br>clock.png<br>clock.png<br>clock.p |                                               | Users\riley<br>Users\riley<br>Users\riley<br>Users\riley<br>Users\riley<br>Users\riley<br>Users\riley                                                                                            | Desktop\<br>Desktop\<br>Desktop\<br>Documen<br>Documen<br>Documen<br>Desktop\<br>Desktop\ | 924 by<br>27,3 KF<br>1,0 KB<br>2,3 KB<br>882 by<br>396 by<br>5,0 KB | tes<br>B<br>tes<br>tes | 00:00:00 |            |              |                | t Clear Histor    |
| fwd_back_wr.png<br>Client_restore_status.jpg<br>help.png<br>b03,pg<br>clock.png<br>clock.png<br>clock.png<br>clolt.pnt<br>clock.png<br>f<br>clock.png<br>f<br>f<br>f<br>f<br>f<br>f<br>f<br>f<br>f<br>f                                                                                                    |                                               | Users\riley<br>Users\riley<br>Users\riley<br>Users\riley<br>Users\riley<br>Users\riley<br>Users\riley                                                                                            | Desktop\<br>Desktop\<br>Desktop\<br>Documen<br>Documen<br>Desktop\<br>Desktop\            | 924 by<br>27,3 KI<br>1,0 KB<br>2,3 KB<br>882 by<br>396 by<br>5,0 KB | tes<br>B<br>tes<br>tes | 00:00:00 |            |              |                | )<br>Clear Histor |

図 12:履歴 上部ペインには以下の情報が表

示されます。

- •開始時間
- バックアップまたはリストアのタイプ
- •時間
- •結果
- バックアップまたはリストアされたファイルの数
- バックアップまたはリストア全体のサイズ
- •エンコードおよび転送されたファイルの数
- ・バックアップやリストアおよびエンコード後のファイルのサイズ

バックアップおよび リストア 履歴の表示

[設定] ウィンドウの [履歴] を開くには:

- システムトレイにある [アバスト! バックアップ] アイコン <sup>1</sup>
  を右クリックして、[設定] を選択します。
- 2. [その他の設定]を選択し、[履歴]をクリックします。
- 上部パネルでバックアップ またはリストア を1 つクリックします。 そのバックアップまたはリ ストアのファイル一覧が下部パネルに表示されます。 どちらのパネルのリストも列見出しのい ずれかで並べ替えることができます。
- 4. オプション 履歴をクリアするには [履歴のクリア] をクリックします。
- 5. これらの設定または他の設定の変更を完了したら、[OK] をクリックします。 設定が保存され、 [設定] ウィンドウが閉じます。

システム トレイの アバスト! バックアップ 🕒 アイコンを右クリックして [履歴] をクリックすること で、[履歴] を表示することもできます。

第4章

## [ステータス] ウィンドウ

アバスト! バックアップ の [ステータス] ウィンドウでは、最新のバックアップまたはリストアのステータ スを確認できます。また、バックアップを手動で開始することもできます。 バックアップされるファイル の確認、ファイルのリストア、設定の変更、およびバックアップ容量の追加もできます。

|                               | 0         |
|-------------------------------|-----------|
| バックアップが正常に行われました。             | ( バックアップ) |
| バックアップされたファイル 150 (27.1 K     | 3) 🕑 の開始  |
| 次回のバックアップ予定日時 自動              | 讷         |
| スケジュールが毎日 2 回に設定されています。<br>変更 |           |
|                               |           |
| ファイルのリストア 設定                  |           |

図 13: [ステータス] ウィンドウ バックアップまたはリストアの試行後、[ステータス] ウィンドウには、

バックアップまたはリストアが成

功したかどうか、およびその終了時刻が表示されます。バックアップまたはリストア中にエラーが発生した場合、ウィンドウにはエラーコード、そのエラーの短い説明、および詳細情報へのリンクが表示されます。

関連トピック

トピック:

- [ステータス] ウィンドウの使用方法
- [ステータス] ウィンドウに % 完了を表示する
- どのファイルがバックアップされるか表示する

[ステータス] ウィンドウの使用方法

アバスト! バックアップ の [ステータス] ウィンドウでは、現在のバックアップまたはリストアのス テータスを確認できます。また、バックアップを手動で開始することもできます。 バックアップさ れるファイルの確認、ファイルのリストア、および設定の変更もできます。

|                             | 0             |
|-----------------------------|---------------|
| バックアップが正常に行われました            | • 「 バックアップ    |
| バックアップされたファイル 150(2         | 7.1 KB) 【 の開始 |
| 次回のバックアップ予定日時               | 自動            |
| スケジュールが毎日 2回に設定されています<br>変更 | 0             |
|                             |               |
| ファイルのリストア 設定                |               |

図 14: [ステータス] ウィンドウ

- 1. システム トレイにある アバスト! バックアップ アイコン <sup>(1)</sup>を右クリックしてから、[ステータス] をクリックします。
- 2. [ステータス] ウィンドウでは、以下のオプションのいずれかを選択できます。

| オプション         | 説明                                                                                                    |
|---------------|----------------------------------------------------------------------------------------------------|
| バックアップの開始     | バックアップを開始します。 誤った認証情報のためにバックアップに失敗したと                                                                                                    |
|               | いうメッセージが表示された場                                                                                                    |
|               | 合、最も考えられる原因は、オンライン アカウント ページでパスワードを変更した<br>ことです。 アバスト! バックアップ ソフトウェアでパスワードを変更するには、[今す<br>ぐ認証情報を変更する] をクリックし、オンラインで設定したパスワードと同じパス<br>ワードに変更します。 |
| バックアップの一時停止   | バックアップが進行中の場合にバックアップを一時停止します。                                                                                                    |
| リストアの停止       | リストアが進行中の場合にリストアを停止します。 ヘルプを開                                                                                                    |
| 0             | きます。                                                                                                    |
| サポート バックアップされ | アバスト! バックアップ のオンライン サポート ページをブラウザで開きます。 バッ                                                                                                    |
| たファイル         | クアップ ファイル ウィンドウに、現在バックアップされているファイルに関す<br>る詳細情報が表示されます。                                                                                         |
| 変更内容          | [スケジュール]タブが開き、ファイルをいつバックアップするかを変更できるように<br>なります。                                                                                               |
| % 完了 ファイルの    | (オプション) バックアップの進行状況を示します。                                                                                                    |
| リストア 設定       | [リストア] タブが開き、リストアするファイルを検索できるようになります。                                                                                                    |
|               | [設定] ウィンドウを開きます。                                                                                                    |

#### [ステータス] ウィンドウに % 完了を表示する

[ステータス] ウィンドウにバックアップの進行状況に関する情報を表示することもできます。 [ステータス] ウィンドウで % 完了のオン/オフを切り替えるには:

- 1. システム トレイにある アバスト! バックアップ アイコン 🟮 を右クリックします。
- 2. [設定]、[詳細ビューの有効化]の順にクリックします。
[詳細ビューの有効化] がオンの場合は、[ステータス] ウィンドウに進行中のバックアップの % 完 了が表示されます。 これは、バックアップに選択したすべてのファイルの合計サイズのうち、現 在までにバックアップしたすべてのファイルのサイズです。

|                                                                                                    | 0                                    |
|----------------------------------------------------------------------------------------------------|--------------------------------------|
| バックアップの進行中         ファイルの検証中1分ほどかかります         パックアップされたファイル       0 (57.0 KB)         バックアップ待機中のファイル       194 (0 バイト)         100% 完了 | バックアップ<br>の一時停止 どのくらいの時間がかかりま<br>すか。 |
| ファイルのリストア 設定                                                                                                    |                                      |

図 15:% 完了、[ステータス] ウィンドウ

## どのファイルがバックアップされるか表示する

バックアップとリストアの処理の履歴を表示するほかに、どのファイルがバックアップされるかを 表示できます。 バックアップの前後では、ファイルのバックアップ リストのみが表示されますが、 バックアップ中は、バックアップ待機中のファイル リストも表示されます。

どのファイルがバックアップされるか表示するには、次のいずれかの方法を選択してください。

- ・システム トレイにある アバスト! バックアップ アイコン <sup>10</sup>を右クリックし、[バックアップ ファ イ ルの表示] をクリックします。
- [ステータス] ウィンドウの [バックアップされたファイル] をクリックします。

| 検索条件:         |             |        |         | 検索       | 2977           |            |        |            |         |
|---------------|-------------|--------|---------|----------|----------------|------------|--------|------------|---------|
| バックアップされたファイル |             |        |         | 1        | バックアップ待機中のファイル | ıL.        |        |            |         |
| 名前            | フォルダ内       | サイズ    | タイプ     | 変更日 ^    | 名前             | フォルタ内      | サイズ    | タイプ        | 変更E ^   |
| WindowsMail   | C:¥Users¥Bl | 2.0 MB | MSMESSA | 06/30, = | vellow_status  | C:¥mozydox | 53 バイト | SVN-BASE   | 06/27   |
| WindowsMail   | C:¥Users¥M  | 2.0 MB | MSMESSA | 06/27,   | vellow_status  | C:¥mozydox | 53 バイト | SVN-BASE   | 06/27   |
| WindowsMail   | C:¥Users¥Bl | 2.0 MB | MSMESSA | 06/27,   | vellow_status  | C:¥mozydox | 5.7 KB | SVN-BASE   | 06/27   |
| WindowsMail   | C:¥Users¥M  | 2.0 MB | MSMESSA | 10/06    | vellow_status  | C:¥mozydox | 53 バイト | SVN-BASE   | 06/27   |
| WindowsMail   | C:¥Users¥m  | 2.0 MB | MSMESSA | 04/27,   | vellow_status  | C:¥mozydox | 53 バイト | SVN-BASE   | 06/27   |
| WindowsMail   | C:¥Users¥m  | 2.0 MB | MSMESSA | 04/27,   | vellow_status  | C:¥mozydox | 5.7 KB | SVN-BASE   | 06/27   |
| WindowsMail   | C:¥Users¥m  | 2.0 MB | MSMESSA | 05/07,   | vellow_status  | C:¥mozydox | 5.7 KB | SVN-BASE   | 06/27   |
| WindowsMail   | C:¥Users¥m  | 2.0 MB | MSMESSA | 10/29,   | vellow_status  | C:¥mozydox | 5.7 KB | SVN-BASE   | 06/27   |
| WindowsMail   | C:¥Users¥m  | 2.0 MB | MSMESSA | 10/29,   | vellow_status  | C:¥mozydox | 5.7 KB | SVN-BASE   | 06/27   |
| WindowsMail   | C:¥Users¥m  | 2.0 MB | MSMESSA | 05/07,   | vellow_status  | C:¥mozydox | 5.7 KB | SVN-BASE   | 06/27   |
| WindowsMail   | C:¥Users¥M  | 2.0 MB | MSMESSA | 06/08,   | vellow_status  | C:¥mozydox | 53 バイト | SVN-BASE   | 06/27   |
| WindowsMail   | C:¥Users¥ch | 2.0 MB | MSMESSA | 06/27,   | vellow_status  | C:¥mozydox | 53 バイト | SVN-BASE   | 06/27   |
| WindowsMail   | C:¥Users¥M  | 2.0 MB | MSMESSA | 06/27,   | veliow_status  | C:¥mozydox | 5.7 KB | SVN-BASE   | 06/27   |
| WindowsMail   | C:¥Users¥M  | 2.0 MB | MSMESSA | 06/08    | vellow_status  | C:¥mozydox | 53/(Th | SVN-BASE   | 06/27   |
| WindowsMail   | C:¥Users¥ch | 2.0 MB | MSMESSA | 06/27,   | vellow_status  | C:¥mozydox | 5.7 KB | JPEG Image | 06/27   |
| WindowsMail   | C:¥Users¥M  | 2.0 MB | MSMESSA | 10/06. * | vellow status  | C:¥mozvdox | 5.7 KB | IPEG Imane | 06/27 * |

図 16 : バックアップ ファイル ウィンドウ

バックアップ ファイル ウィンドウには、現在バックアップされているファイルに関する情報が表示 されます。 バックアップ待機中のファイル リストは、バックアップ中にのみ表示されます。 次のい ずれかの操作を実行できます。

| 操作       | 説明                                                                                                    |
|----------|----------------------------------------------------------------------------------------------------|
| ファイルの検索  | [検索条件]フィールドにファイルの検索に使用する文字を入力して、[検索]をクリックします。<br>文字、数字、記号、スペース、およびワイルドカードを使用できます。 ファイル名とフォルダ<br>の完全なパスに入力した文字があるかどうか検索されます。 すべてのファイルのリストを再度<br>表示するには、[検索条件]フィールドをクリアし、[検索]をクリックします。                |
| リストの並べ替え | 列のラベルをクリックすると、昇順または降順で選択した列を並べ替えることができます。 以<br>下の列で並べ替えることができます。<br>・名前:ファイルの名前(拡張子を含む)。<br>・フォルダ内:コンピュータ上でファイルが存在するフォルダの完全なパス。<br>・サイズ:ファイルのサイズ。<br>・タイプ:ファイルのタイプ。<br>・変更日:ファイルがコンピュータで最後に変更された日時。 |
| 列のサイズ変更  | マウス ポインタを列ラベルの右側に移動します。 マウス ポインタがサイズ変更モードに変わっ<br>たら、ダブルクリックして列内で最も長い情報を含んだ列の幅に拡大します。手動で列を拡大/<br>縮小するには、クリックしてドラッグします。                                                                               |

第5章

# クライアントからのファイルのリストア

次の表では、アバスト! バックアップ を使用したファイルのリストア方法を説明します。

| オプション                    | 説明                                                                              |
|--------------------------|---------------------------------------------------------------------------------|
| [リストア] タブ                | アバスト! バックアップ の [設定] ウィンドウからファイルをリストアできます。 [リストア]<br>タブは、最初のバックアップの実行後まで表示されません。 |
| {{{virtual_drive_name}}} | ファイル エクスプローラ ウィンドウまたは [マイ コンピュータ] ウィンドウを使用して仮想<br>ドライブからファイルをリストアできます。          |
| 右クリック リストア               | [エクスプローラ]ウィンドウまたは[マイコンピュータ]ウィンドウで右クリックしてリスト<br>アするファイルを選択することにより、ファイルをリストアできます。 |

前にバックアップしたコンピュータから新しいコンピュータにファイルをリストアすることもできます。 詳細については、「<mark>コンピュータの置き換え</mark> 65 ページの」を参照してください。

関連トピック

トピック:

- [リストア] タブを使用したファイルのリストア
- VSS リストアの実行
- アバスト! バックアップ の仮想ドライブの使用方法
- 右クリック リストア

[リストア] タブを使用したファイルのリストア

ファイルは アバスト! バックアップ の [設定] ウィンドウの [リストア] タブからリストアできます。

この方法でリストアする場合、別のリストア先フォルダを指定しない限り、ファイルはバックアップ時に使用されたフォルダに自動的にリストアされます。

リストアは、1 つのファイル、複数のファイル、古いバージョンのファイル、またはすべてのファイ ルに対して実行できます。 ファイル名の一部がわかっている場合は、ファイル名を検索できます。 または、ファイルがコンピュータのどこにバックアップされたかがわかっている場合は、その場所 を参照できます。 コンピュータ上の既存のファイルはリストアするバージョンで上書きするか、既 にコンピュータに存在するバージョンを保持し、リストアしたバージョンを別の名前で保存できま す。

ローカル バックアップを使用することを選択した場合、アバスト! バックアップ のローカル バック アップ ドライブが接続されていれば、ファイルはインターネット経由ではなく、そのドライブから リストアされます。 何らかの理由でローカル バックアップからファイルをリストアできない場合 は、アバスト! バックアップ サーバからダウンロードされます。 重要: [リストア] タブは、最初のバックアップが完了するまで使用できません。また、バック アップの実行中も使用できません。

| Welcome                                                                                                    | Backup Sets                                                                                                    | File System       | C        | ptions H                                                                                                    | listory                                                                                                    | Restore                                                                                                    |                                                                                                    |    |
|----------------------------------------------------------------------------------------------------|----------------------------------------------------------------------------------------------------|-------------------|----------|----------------------------------------------------------------------------------------------------|----------------------------------------------------------------------------------------------------|----------------------------------------------------------------------------------------------------|----------------------------------------------------------------------------------------------------|----|
| Search for:                                                                                                    | Search                                                                                                    | 🔵 💿 Search All    | Search b | y Date                                                                                                    | 14.11.2011                                                                                                    | <b>□</b> ▼ 13:44                                                                                                    |                                                                                                    | •  |
| 🖃 🖉 📜 Comput                                                                                                    | ter                                                                                                    |                   | *        | Name                                                                                                    | In Folder                                                                                                    | Size                                                                                                    | Туре                                                                                                    | *  |
| ↓         Ema           ↓         Ema           ↓         Ema           ↓         S           ↓         Fina           ↓         Fina           ↓         S           ↓         Fina           ↓         S           ↓         One           ↓         One           ↓         Ope           ↓         S           ↓         Ope           ↓         Ope           ↓         S           ↓         Ope           ↓         S           ↓         Ope           ↓         S           ↓         S <t< th=""><th>il and Contacts (Eudora)<br/>il and Contacts (Outlook i<br/>il and Contacts (Outlook)<br/>il and Contacts (Thunderl<br/>nocial Data<br/>ox Favorites<br/>vorites<br/>ic<br/>Documents<br/>Note Data<br/>a Favorites<br/>Desktop<br/>tos and Images<br/>entations<br/>adsheets and Databases<br/>o and Movie Clips<br/>al Studio Projects</th><th>Express)<br/>oird)</th><th>E</th><th>Avast inpt     Avast inpt     Avast inpt     Avast inpt     Avast inpt     Avast inpt     Avast inpt     Avast inpt     Avast inpt     Avast inpt     Avast inpt     Avast inpt     Avast inpt     Avast intro.</th><th>C:\User\iney\<br/>C:\User\iney\<br/>C:\User\iney\</th><th>1,254 KB<br/>1,254 KB<br/>1,557 KB<br/>6,390 KB<br/>6,552 KB<br/>2,198 KB<br/>1,208 KB<br/>1,208 KB<br/>1,208 KB<br/>5,882 KB<br/>1,208 KB<br/>1,208 KB<br/>2,882 KB<br/>1,567 KB<br/>1111 KB<br/>2,401 KB</th><th>Microsof<br/>Microsof<br/>Microsof<br/>Microsof<br/>Microsof<br/>Microsof<br/>Microsof<br/>Microsof<br/>Microsof<br/>Microsof<br/>Microsof<br/>Microsof<br/>Microsof<br/>Microsof<br/>Microsof</th><th>H</th></t<> | il and Contacts (Eudora)<br>il and Contacts (Outlook i<br>il and Contacts (Outlook)<br>il and Contacts (Thunderl<br>nocial Data<br>ox Favorites<br>vorites<br>ic<br>Documents<br>Note Data<br>a Favorites<br>Desktop<br>tos and Images<br>entations<br>adsheets and Databases<br>o and Movie Clips<br>al Studio Projects | Express)<br>oird) | E        | Avast inpt     Avast inpt     Avast inpt     Avast inpt     Avast inpt     Avast inpt     Avast inpt     Avast inpt     Avast inpt     Avast inpt     Avast inpt     Avast inpt     Avast inpt     Avast intro. | C:\User\iney\<br>C:\User\iney\<br>C:\User\iney\ | 1,254 KB<br>1,254 KB<br>1,557 KB<br>6,390 KB<br>6,552 KB<br>2,198 KB<br>1,208 KB<br>1,208 KB<br>1,208 KB<br>5,882 KB<br>1,208 KB<br>1,208 KB<br>2,882 KB<br>1,567 KB<br>1111 KB<br>2,401 KB | Microsof<br>Microsof<br>Microsof<br>Microsof<br>Microsof<br>Microsof<br>Microsof<br>Microsof<br>Microsof<br>Microsof<br>Microsof<br>Microsof<br>Microsof<br>Microsof<br>Microsof | H  |
| Destingtion Caldens                                                                                                    |                                                                                                    |                   | Browse   | Pename file if it aln                                                                                                    | eady evicte                                                                                                    |                                                                                                    | Restore Fil                                                                                                    | es |

図 17:[リストア] タブ

[リストア] タブを使用してファイルをリストアするには:

- システムトレイにある [アバスト! バックアップ] アイコン <sup>[1]</sup> を右クリックして、[設定] を選択します。
- 2. [その他の設定]を選択し、[リストア]をクリックします。
  - ビント: [ステータス] ウィンドウで [ファイルのリストア] をクリックするか、システム トレイにある アバスト! バックアップ アイコンを右クリックして [ファイルのリストア] を選択することもできます。
- 3. 次のいずれかの方法を選択してください。
  - ファイルがいつバックアップされたかにかかわらず、検索または参照したファイルの最新バージョンをリストアするには、[すべて検索]をクリックします。
  - 特定の日時に作成されたバックアップからリストアするには、[日付による検索]をクリックし、[リストア]タブの右上で日時を選択します。
- 4. 次のいずれかの方法を選択してください。
  - ファイル名の一部を使用してファイルを検索するには、[検索条件] ボックスに検索するファイル名の一部を入力し、[検索] をクリックします。
  - リストアするファイル、フォルダ、またはバックアップ セットを検索するには、左側のペインでファイルのリストア元のドライブ、フォルダ、またはバックアップ セットをクリックします。項目が完全に含まれているか、一部だけが含まれているか、除外されているかを確認するには、項目の選択または選択解除時にチェックボックスの状態を確認します。
- 5. (オプション)特定のファイルをリストアするには、右側のペインで、リストアするファイルを選 択します。

6. 次のいずれかの方法を選択してください。

| オプション                                    | 説明                                                                                                    |
|------------------------------------------|----------------------------------------------------------------------------------------------------|
| ファイルのリストア先の特定のフォルダを<br>選択する              | [参照]をクリックします。 リストア先となるフォルダを参照し、必要に応<br>じて新しいフォルダを作成し、[OK]をクリックします。 [リストア先フォ<br>ルダ] フィールドで、選択されているすべてのファイルのリストア先フォ<br>ルダの完全なパスを確認します。 リストア先フォルダの中で、バックアッ<br>プされたときのフォルダ構造にファイルがリストアされます。 |
| 選択したファイルをバックアップ時の元の<br>フォルダ構造に自動的にリストアする | [リストア先フォルダ] が空白であることを確認します。                                                                                                    |

- リストア先フォルダ内の既存のファイルを上書きするか、リストアするファイルの名前を変更することで、その場所にある既存のファイルを保持し、名前を変更したリストア バージョンを追加するかどうかを選択します。
- 8. [ファイルのリストア]をクリックします。
- [ステータス] ウィンドウにリストア中のファイルの進行状況が表示されます。

| リストアの進行中<br>転送中: WindowsMail.MSMessageStore | 74% | リストアの停止       |
|---------------------------------------------|-----|---------------|
| リストアされたファイル                                 | 2   | どのくらいの時間がかかりま |
| リストアを待機中のファイル                               | 24  | すか。           |
|                                             |     |               |
|                                             |     |               |
| ファイルのリストア 〕 設定                              |     |               |

図 18:[ステータス] ウィンドウ

VSS リストアの実行

サーバ ライセンスを持ち、Microsoft SQL Server、Microsoft Exchange Server、Active Directory、および Windows File Replication Service (たとえば、SYSVOL) などの VSS データをバックアップした場合、VSS リストアを使用してデータを回復できます。

📫 重要: この機能を使用するには、アバスト! バックアップ サーバ ライセンスが必要です。

VSS データのリストア プロセスは、リストアするデータのタイプによって若干異なります。

Microsoft Exchange Server データのリストア このタスク

は、次の一連の手順で構成されています。 すべてのメール ボックス ストアのマウント解除 40 ページの リストアの実 行 40 ページの すべてのメールボックス ストアのマウント 40ページの

すべてのメールボックス ストアのマウント解除

Microsoft Exchange データをリストアする前に、すべてのメールボックスストアのマウントを解除す る必要があります。

- 1. Microsoft Exchange システム マネージャを開き、[Servers] フォルダに移動します。
- 2. 各ストレージ グループを展開します。
- 3. 各メールボックス ストアについては、メールボックス ストアを右クリックし、[ストアのマウントを解除] をクリックします。

リストアの実行

- すべてのメールボックス ストアのマウントが問題なく解除されると、リストアを実行できます。
- システムトレイにある アバスト! バックアップ アイコンを右クリックし、[ファイルのリストア] をクリックします。
- 2. [VSS リストア] をクリックします。
- 3. VSS: MS Exchange Server バックアップ セットを選択します。

注意:[信頼できるリストア]を選択すると、バックアップのリストア後、リストアしたディレクトリ データベースがそのドメインにある別のサーバに強制的に複製されます。

- 4. バックアップ セットにアクセスする方法を選択します。
  - アバスト! バックアップ リモート バックアップ サーバからファイルをダウンロードする。
  - 前にダウンロードしたリストアを使用する。
- 5. 前にダウンロードしたリストアを使用するように選択する場合は、ファイルが保存される場所を 参照します。
- [次へ] をクリックします。
   [VSS のダウンロード中] ウィンドウが表示されます。
   データがダウンロードされると、VSS ライターが自動的にファイルを正しい場所にコピーします。

すべてのメールボックス ストアのマウント リストアが完了したら、すべてのメールボッ クス ストアをマウントする必要があります。

- 1. Microsoft Exchange システム マネージャを開き、[Servers] フォルダに移動します。
- 2. 各ストレージ グループを展開します。
- 3. 各メールボックス ストアについては、メールボックス ストアを右クリックし、[ストアのマウント] をクリックします。

Active Directory および SYSVOL データのリストア

このタスクは、次の一連の手順で構成されています。

- ・ディレクトリ サービス リストア モードでのサーバの再起動 41 ページの
- Active Directory および SYSVOL へのデータのリストア 41 ページの

ディレクトリ サービス リストア モードでのサーバの再起動

Active Directory および SYSVOL にデータをリストアする前に、サーバをディレクトリ サービス リ ストア モードで再起動する必要があります。

1. サーバを再起動します。

- 2. 再起動プロセス中に、キーボードの [F8] キーを押したままにします。
- 3. Windows の [詳細オプション] メニューが表示されたら、[ディレクトリ サービス リストア モード] を選択し、Enter キーを押します。
- 4. [認証] ウィンドウが表示されたら、ローカル管理者としてログインします。

Active Directory および SYSVOL へのデータのリストア

サーバをディレクトリサービスリペアモードで再起動したら、リストアプロセスを開始できます。

- 1. システム トレイにある アバスト! バックアップ アイコンを右クリックし、[ファイルのリストア] をクリックします。
- 2. [VSS リストア] をクリックします。
- 3. [VSS Active Directory] および [SYSVOL] を選択します。
  - 注意: [信頼できるリストア]を選択すると Windows により Active Directory がそのドメインにあるすべてのドメイン コントローラに複製され、オブジェクトおよびオブジェクト ツリーが上書きされます。
- 4. バックアップ セットにアクセスする方法を選択します。
  - アバスト! バックアップ リモート バックアップ サーバからファイルをダウンロードする。
  - 前にダウンロードしたリストアを使用する。
- 5. 前にダウンロードしたリストアを使用するように選択する場合は、ファイルが保存される場所を 参照します。
- 6. [次へ]をクリックします。

[VSS のダウンロード中] ウィンドウが表示されます。

データがダウンロードされると、VSS ライターが自動的にファイルを正しい場所にコピーします。

Active Directory および SYSVOL を問題なくリストアしたら、Windows Server を標準モードで再起動 し、ドメイン コントローラ管理者としてログ インします。

Microsoft SQL Server データのリストア

- 1. [開始] > [ > 実行]をクリックし、「Service.msc」を入力し、次に、[OK]をクリックします。
- 2. [SQL Server] サービスを右クリックし、[停止] をクリックします。

📫 注: SQL Server VSS ライターのプロセスは停止しないでください。

- システム トレイにある アバスト! バックアップ アイコンを右クリックし、[ファイルのリストア] をクリックします。
- 4. [VSS リストア] をクリックします。

- 5. リストアする必要がある VSS: MS SQL Server バックアップ セットを選択します。
- 6. バックアップ セットにアクセスする方法を選択します。
  - アバスト! バックアップ リモート バックアップ サーバからファイルをダウンロードする。
  - 前にダウンロードしたリストアを使用する。
- 7. 前にダウンロードしたリストアを使用するように選択する場合は、ファイルが保存される場所を 参照します。
- [次へ]をクリックします。
   [VSS のダウンロード中] ウィンドウが表示されます。
   データがダウンロードされると、VSS ライターが自動的にファイルを正しい場所にコピーします。
- 9. [開始] > [ > 実行] をクリックし、「Service.msc」を入力し、次に、[OK] をクリックします。
- 10. [SQL Server] サービスを右クリックし、[開始] をクリックします。

COM+ のリストア

- 1. システム トレイにある アバスト! バックアップ アイコンを右クリックし、[ファイルのリストア] をクリックします。
- 2. [VSS リストア] をクリックします。
- 3. VSS: COM+ バックアップ セットを選択します。
  - アバスト! バックアップ リモート バックアップ サーバからファイルをダウンロードする
  - 以前ダウンロードされたウェブ リストア または DVD リストアからコピーしたファイルを使用する
- 以前ダウンロードされたリストアを使用するよう選択した場合は、ファイルまたは DVD のいず れかが格納されている場所に移動します。
- 5. [次へ] をクリックします。 [VSS のダウンロード中] ウィンドウが表示されます。
- データがダウンロードされると、VSS ライターが自動的にファイルを正しい場所にコピーします。

リストアの完了後、リストアを有効にするには、Windowsを再起動する必要があります。

レジストリのリストア

- 1. システム トレイにある アバスト! バックアップ アイコンを右クリックし、[ファイルのリストア] をクリックします。
- 2. [VSS リストア] をクリックします。
- 3. VSS: Registry バックアップ セットを選択します。
  - ・ アバスト! バックアップ リモート バックアップ サーバからファイルをダウンロードする
  - 前にダウンロードしたリストアを使用する。
- 前にダウンロードしたリストアを使用するように選択する場合は、ファイルが保存される場所を 参照します。
- [次へ] をクリックします。 [VSS のダウンロード中] ウィンドウが表示されます。

データがダウンロードされると、VSS ライターが自動的にファイルを正しい場所にコピーします。

リストアの完了後、リストアを有効にするには、Windows を再起動する必要があります。

アバスト! バックアップ の仮想ドライブの使用方法

- 1. [マイコンピュータ] ウィンドウにアクセスするには、以下の手順を実行します。
  - [スタート] メニューまたはデスクトップ アイコンを使用して [マイ コンピュータ] (Vista では [コンピュータ]) に移動する
  - [スタート] ボタンを右クリックして [エクスプローラ] をクリックし、[マイ コンピュータ] (Vista ユーザの場合は [コンピュータ]) をクリックします。
- 2. ファイルー覧が表示されたら、{{{virtual\_drive\_name}}} を選択します。
- リストアするフォルダおよびファイルに移動します。
   複数の異なる日時のバックアップ ファイルから選択することが必要となる場合もあります。
- 4. 最新のファイルまたは必要な特定のファイルを選択します。
- フォルダまたはファイルを右クリックし、ドロップダウンメニューから [リストア]を選択します。
- (条件的)ファイルが壊れた場合で、同じ名前のファイルがローカルドライブに存在しているとき は、アバスト!バックアップに尋ねられたら上書きまたは名前変更のいずれかを行います。

ファイルが確実に壊れているため上書きする場合は、[上書き]をクリックします。 確かでない場 合は、[名前変更] をクリックしてファイル名を変更します。 作成した新しいファイルは記録して おいてください。

[ステータス] ウィンドウにファイルのリストアの進行状況が表示されます。

# 右クリック リストア

右クリック リストアにより、Windows の [エクスプローラ] ウィンドウで右クリックしてリストアす るファイルを選択できます。 右クリック リストアは、データを誤って損失、削除、または損傷した 場合など、Windows で少数のファイルをリストアする最も簡単で効率的な方法です。 1 つのファイ ル、フォルダ内の複数のファイル、またはファイルの前のバージョンをリストアできます。 複数の ディレクトリに渡ってファイルをリストアするには、[設定] で [リストア] タブを使用します。 詳細 については、「/リストア) タブを使用したファイルのリストア 37 ページの」を参照してください。

1. Windows エクスプローラを開きます。

| オプション                | 説明                                                      |
|----------------------|---------------------------------------------------------|
| Windows 2000/XP/2003 | •[スタート] メニューまたはデスクトップ アイコンを使用して [マイ コンピュータ] に移<br>動します。 |
|                      | ・[スタート] ボタンを右クリックして [エクスプローラ] をクリックします。                 |
| Windows Vista        | • [スタート] メニューまたはデスクトップ アイコンを使用して [コンピュータ] に移動し<br>ます。   |

```
オプション
```

• [スタート] ボタンを右クリックして [エクスプローラを開く] をクリックし、

2. リストアするファイルまたはフォルダを参照します。

説明

3. 次のいずれかの方法を選択してください。

| オプション                   | 説明                                                              |
|-------------------------|-----------------------------------------------------------------|
| フォルダ内のファイルをリストアする       | Windows エクスプローラ ウィンドウで右クリックして、[フォルダ内のファイ<br>ルをリストアする] をクリックします。 |
|                         | 新しいウィンドウが開き、リストアできるファイルが表示されます。                                 |
| ファイルの前のバージョンをリストア<br>する | ファイルを右クリックして、[以前のバージョンのリストア] をクリックしま<br>す。                      |
|                         | 新しいウィンドウが開き、リストアできるファイルの前のバージョンを表示し<br>ます。                      |

- 4. リストアするファイルまたはファイルのバージョンをリストから選択し、選択したファイルまた はフォルダを右クリックします。
- 5. 次のいずれかの方法を選択してください。

| オプション | 説明                                                                                                   |
|-------|----------------------------------------------------------------------------------------------------|
| リストア  | ファイルまたはフォルダを同じ場所にリストアする場合に使用します。ファイルが既に存<br>在する場合は、[上書き]、[名前変更]、またはリストアを [キャンセル] するか選択する必<br>要があります。 |
| リストア先 | ファイルまたはフォルダを新しい場所にリストアする場合に使用します。 ファイルの保存<br>先に移動し、[保存] をクリックします。                                    |

[ステータス] ウィンドウにリストアの進行状態が表示されます。

# 第6章

# ウェブからのファイルのリストア

この章には、以下のトピックが含まれます。

トピック:

- アバスト! ウェブ復元 へのログイン
- ウェブからのファイルのリストア
- リストアするファイルの選択
- アバスト! ウェブ復元 を使用するための方法
- リストア ファイルの配布方法の選択
- リストアするファイルの取得
- トラブルシューティング

# アバスト! ウェブ復元 へのログイン

オンライン アカウントにログインし、ウェブからファイルをリストアするには、以下の手順を実行 します。

1. アバスト! バックアップ 管理者から通知された URL で、オンライン アカウントにログインします。

これは、https://subdomain.mozypro.com/loginのようなURLです。"subdomain"には、使用している アバスト! バックアップ アカウントの実際のサブドメインが入ります。

2. ファイルをリストアするコンピュータの名前を見つけ、[ファイルのリストア] クリックします。

アバスト! ウェブ復元が表示され、選択したコンピュータからバックアップしたファイルのリスト アを開始できます。 詳細については、「リストアするファイルの選択 46 ページの」を参照してく ださい。

### ウェブからのファイルのリストア

アバスト! バックアップ ソフトウェアを使用してコンピュータ上にすばやく簡単にファイルをリス ト アできますが、オンラインでアカウントにログインしてファイルをリストアすることもできます。 アバスト! バックアップ と同様、古いバージョンのファイルや過去 30 日以内にコンピュータから 削 除したファイルを含め、1 つまたは少数のファイルをすばやくリストアできます。 さらには、 すべ てのファイルをリストアすることも可能です。

### リストアするファイルの選択

アバスト! ウェブ復元 には、リストアするファイルまたはフォルダを検索する方法がいくつか用意 されています。 リストア プロセスへの理解を深めようとする場合は、処理効率を最大限に高めるの に役立つ推奨事項と方法を参照してください。 詳細については、「アバスト! ウェブ復元 を使用す るための方法 56 ページの」を参照してください。

- [参照] ページでは、コンピュータ上のフォルダ構造と同じフォルダ構造でファイルを検索します。 詳細については、「参照ページについて 54 ページの」を参照してください。
- ・名前の文字の一部または全部を使用してファイルまたはフォルダを検索し、[検索結果] ページで ファイルまたはフォルダを選択します。詳細については、「ファイルの検索 55 ページの」および 「検索結果ページについて 56 ページの」を参照してください。
- アバスト! バックアップ のデフォルトまたはカスタム バックアップ セットをベースにしたグループ としてファイルまたはフォルダを検索します。 詳細については、「バックアップ セット ページ について 53 ページの」を参照してください。
- •1回のクリックで、リストアするファイルすべてを選択します。 詳細については、「*[*すべてリストア*]* について 48ページの」を参照してください。

[参照]、[バックアップ セット]、[検索結果] の各ページでファイルを表示しているとき、以下の操作 を実行できます。

| 操作                      | 説明                                                                                                    |
|-------------------------|----------------------------------------------------------------------------------------------------|
| 階層リンクを使用して移動する ファイル     | [参照] ページまたは [バックアップ セット] ページでのみ使用<br>できます。 詳細については、「参照ページについて 54 ペー<br>ジの」または「バックアップ セット ページについて 53 ペー<br>ジの」を参照してください。                                                                           |
| またはフォルダの情報を表示する         | ファイルまたはフォルダをクリックします。<br>右側の [詳細] ウィンドウで情報を表示できます。 ファイルの<br>プレビューを表示できる場合もあります。<br>[詳細] ウィンドウが表示されない場合は、 19 をクリックし<br>ます。                                                                          |
| リスト ビューとサムネイル ビューを切り替える | 💷 または 💻 をクリックします。                                                                                                    |
| ファイルとフォルダの表示を別々に並べ替える   | リストビューでは、列のラベルをクリックすると、昇順また<br>は降順で列を並べ替えることができます。<br>サムネイルビューでは、[並べ替え]をクリックして属性を選<br>択し、昇順または降順で列を並べ替えることができます。                                                                                  |
| 列の幅を変更する                | 列が表示されているビューでは、列のラベルの間の仕切りの<br>上にマウス ポインタを置き、マウス ポインタの両端が矢印<br>に変わったら、クリックしてドラッグし、列の幅を変更しま<br>す。                                                                                                  |
| 今すぐファイルをリストアする          | ファイルに対して S をクリックします。ファイルがコンピ<br>ュータにダウンロードされます。ご使用の<br>ウェブブラウザによっては、インターネットからダウンロー<br>ドするその他のファイルと同様に、ファイルがコンピュータ<br>に保存されるか、開かれます。<br>注: 100 MB より大きいファイルを短時間でダウンロー<br>ドすることはできません。 代われに このようなファ |

| 操作                                                | 説明                                                                                                    |
|---------------------------------------------------|----------------------------------------------------------------------------------------------------|
|                                                   | イルは、リストアするセットに追加する必要がありま<br>す。                                                                                                    |
| リストアするファイル セットにファイルまたはフォルダを追<br>加する               | ファイルまたはフォルダのチェックボックスをクリックしま<br>す。                                                                                                   |
|                                                   | ファイルまたはフォルダは、[リストアの概要] ウィンドウで<br>作成しているセットに追加されます。                                                                                  |
| 過去 30 日間にコンピュータから削除したファイルを表示す<br>る                | [参照]または[検索結果]ページで、[削除されたファイルの表示] をクリックします。                                                                                          |
|                                                   | 削除されたファイルは、[バックアップセット]ページに表示<br>されません。                                                                                              |
| ファイルの以前のバージョンを表示する                                | 6 をクリックします。 以前のバージョンのリストが表示されます。 バージョンを選択して、右側の [詳細] ウィンドウでその詳細を表示します。                                                              |
|                                                   | 以前のバージョンをすぐにダウンロードするには、そのバー                                                                                                    |
|                                                   | ノコンに対して こうウィンしょう。                                                                                                    |
|                                                   | ドすることはできません。 代わりに、このようなファ<br>イルは、リストアするセットに追加する必要がありま<br>す。                                                                         |
|                                                   | 以前のバージョンをリストア セットに追加するには、 <sup>●</sup> を<br>クリックしてバージョンを選択し、ファイルのチェックボッ<br>クスをクリックします。 1 つのリストア セットでリストアで<br>きるファイルのバージョンは 1 つだけです。 |
| 特定の日付からバックアップされたファイルを表示する日付<br>を変更する              | ime をクリックします。 これを実行すると、リストア対象と<br>して既に選択されているファイルの選択が解除されます。 同<br>時に選択できるのは同じ日付のファイルのみです。                                           |
| リストアするファイル セットからファイルまたはフォルダを<br>削除する (間違って選択した場合) | [リストアの概要] ウィンドウで、ファイルまたはフォルダの<br>チェックボックスをクリックします。                                                                                  |
|                                                   | ファイルまたはフォルダは、[リストアの概要] ウィンドウで<br>作成しているセットに表示されなくなります。                                                                              |
| リストアするファイル セットからすべてのファイルまたは<br>フォルダを削除する          | [リストアの概要] ウィンドウで [すべてクリア] をクリックし<br>ます。                                                                                             |
|                                                   | [リストアの概要] ウィンドウにはファイルが表示されなくな<br>ります。                                                                                               |
| リストアするファイル セットを送信する                               | [リストアの概要] ウィンドウで[送信] をクリックします。                                                                                                    |
|                                                   | リストア ファイルの配布方法を選択します。 詳細について<br>は、「配布方法の選択 58 ページの」を参照してください。                                                                       |
| 表示しているページのヘルプ トピックを表示する                           | ②をクリックします。表示しているページに関連するトピックのリストが表示されます。                                                                                            |
| アバスト! ウェブ復元 からのメッセージを表示する                         | ➢をクリックします。 メッセージの [リストアの詳細の表示] をクリックすると、その特定のリストアが [リストアの状態] ウィンドウで強調表示されます。                                                        |

関連トピック

全ファイルのリストア

アバスト! ウェブ復元を使用すると、損失したコンピュータ、損傷したコンピュータ、または盗難 されたコンピュータからファイルをリストアできます。

また、次の場合でもすべてのファイルをリストアできます。

- ・オペレーティングシステムをアップグレードまたは再インストールした場合。
- 新しいハードドライブをアップグレードまたはインストールした場合。
- •新しいコンピュータに変更する予定がある場合 (Windows と Mac のようにプラットフォームが異な る場合も含まれます)。
- 注: アバスト! ウェブ復元 はファイル転送ユーティリティではありません。 ファイルの移動に 使用することはできますが、前もって計画して手動でファイルを転送する準備を整える場合は、 より良い方法が見つかる可能性があります。 詳細については、「アバスト! ウェブ復元 を使用 するための方法 56 ページの」を参照してください。

すべてのファイルをリストアするには:

- (オプション) 過去 30 日間にコンピュータから削除したすべてのファイルをリストアに含めるに は、[削除されたファイルの表示] のボックスにチェックマークを入れます。 詳細については、 「コンピュータから削除したファイルのリストア 50 ページの」を参照してください。
- 2. アバスト! ウェブ復元 ホーム ページで、[すべてリストア] をクリックします。
- 3. リストアされたファイルの配布方法を選択します。 詳細については、「配布方法の選択 58 ページの」を参照してください。

ファイルを受け取ってコンピュータに格納すると、同じユーザ ID とパスワードを使用して アバスト! バックアップ をインストールし、元のコンピュータを置き換えるように選択できます。 お

使いのコンピュータ上の アバスト! バックアップ は既にサーバにあるすべてのファイルと関連付け る

ことしかできないため、最初のバックアップにはゼロからバックアップするときほどの時間はかか りません。

関連トピック [すべてリス

トア] について

アバスト! ウェブ復元の[すべてリストア]は、コンピュータの紛失、盗難、損傷の場合に、すべて のファイルを簡単にリストアできる機能です。[すべてリストア]を使用すると、すべてのバックアッ プ ファイルが 1 つのセットにパッケージ化され、そのパッケージの配布方法を選択できるようにな ります。詳細については、「アバスト! ウェブ復元を使用するための方法 56ページの」および「リ ストア ファイルの配布方法の選択 57 ページの」を参照してください。

注: 古いコンピュータがまだ使用できる場合は、アバスト! ウェブ復元 を使用してファイルを 新しいコンピュータに取得することはお勧めできません。アバスト! ウェブ復元はバックアッ プ ファイルをリストアするように設計されていますが、ファイル転送ユーティリティの役割を 果たすものではありません。詳細については、「古いコンピュータをまだ使用できる場合 49 ペ ージの」を参照してください。

どの配布方法を使用しても、すべてのファイルを取得するには相当な時間がかかります。 したがっ て、少数のファイルが早急に必要な場合は、それらのファイルのみをダウンロードすることを検討 してください。 詳細については、「複数ファイルのリストア 49 ページの」を参照してください。

[すべてリストア] を使用すると、すべてのファイルの最新のバックアップ バージョンのみがリスト アされます。 ファイルは、このコンピュータのすべてのドライブからリストアされます。 削除する ようにマークされたファイル (過去 30 日間にコンピュータから削除したファイル)はリストアに含ま れません。これらのファイルをリストアに含めるには、[すべてリストア]をクリックする前に[削除 されたファイルの表示]をオンにします。 詳細については、「コンピュータから削除したファイル のリストア 50 ページの」を参照してください。

すべてのファイルをリストアした後、同じユーザ ID とパスワードを使用して新しいコンピュータに アバスト! バックアップをインストールし、元のコンピュータと置き換えるように選択できます。 こ れにより、新しいコンピュータは、古いコンピュータからバックアップしたファイルが新しいコン ピュータに属することを認識します。また古いコンピュータで アバスト! バックアップを使用できな くなります。 新しいコンピュータは、古いコンピュータからバックアップされたファイルに関連付 けられているので、新しいコンピュータからすべてのファイルをアップロードする必要はありませ ん。既にファイルが移動されているので、リストアの必要もありません。 足りないファイルがある 場合、30 日以内であれば アバスト! ウェブ復元 か アバスト! バックアップ を使用してリストアでき ます。

古いコンピュータをまだ使用できる場合

多くの場合、2 つのコンピュータ間で直接ファイルを移動する方が適切です。 その方が アバスト! ウェブ復元 を使用するよりも短時間で完了します。また技術的な素養がない場合、 アバスト! ウェブ復元を使用するよりも手動でファイルを移動する方が容易です。直接ファイルを 移動するためのツールや情報は、ご使用のコンピュータ上やインターネット上で見つけることがで きます。またはコンピュータに詳しい友達に尋ねてください。 それでもなおご希望であれば、適切 な方法で アバスト! ウェブ復元 を使用してファイルを移動することは可能です。

1つのファイルのリストア

1 つのファイルはすぐにダウンロードできますが、例外が 1 つあります。 ファイルのサイズが 100 MB より大きい場合、すぐにダウンロードせずに、ファイルを新しいリストア セットに追加し、ダ ウンロードの準備の完了が通知されてからセットを一度にダウンロードする必要があります。

また、古いバージョンのファイル、またはコンピュータから削除したファイルをリストアすること もできます。 詳細については、「コンピュータから削除したファイルのリストア 50 ページの」ま たは「古いバージョンのファイルのリストア 51 ページの」を参照してください。

1つのファイルをリストアするには:

- 1. アバスト! ウェブ復元 で、[参照]、[検索]、または [バックアップ セット] をクリックして、リストアするファイルを見つけます。
- 2. 次のいずれかの方法を選択してください。
  - ファイルのサイズが 100 MB より小さい場合、ダウンロードするファイルについて [] をクリックします。ファイルがコンピュータにダウンロードされます。ご使用のウェブブラウザによっては、インターネットからダウンロードするその他のファイルと同様に、ファイルがコンピュータに保存されるか、開かれます。
  - ファイルのサイズが 100 MB より大きい場合、ファイルのチェックボックスをクリックします。ファイルが [リストアの概要] ウィンドウにファイルが表示されます。 次の手順に進みます。
- 3. [送信] をクリックし、リストア ファイルの配布方法を選択します。 詳細については、「配布方 法の選択 58 ページの」を参照してください。

複数ファイルのリストア

複数のファイルまたはフォルダを取得するには、それらをセットに追加します。

セットが小さい場合は、ダウンロードが最適の選択です。 セットのサイズが非常に大きい場合は、 ダウンロード準備の完了を示す通知を受け取るまでに時間がかかる場合があります。 大きいサイズ のセットは、ダウンロードにも時間がかかります。 このため、ファイルのセットのサイズが非常に 大きい場合、直接送付してもらうほうが適していることがあります。 送付を希望しない場合、非常 に大きいサイズの 1 つのセットよりも小さいサイズの複数のセットを作成するようが簡単になりや すいです。

複数のファイルまたはフォルダを1つのセットで取得するには:

- 1. アバスト! ウェブ復元 で、[参照]、[検索]、または [バックアップ セット] をクリックして、リストアするファイルを見つけます。
- 2. セットに追加するファイルまたはフォルダのチェックボックスをクリックします。
- 3. [送信] をクリックし、リストア ファイルの配布方法を選択します。 詳細については、「配布方 法の選択 58 ページの」を参照してください。
- コンピュータから削除したファイルのリストア

ファイルまたはフォルダをコンピュータから削除しても アバスト! バックアップ でバックアップを とっておけば、そのファイルやフォルダをリストアするための期間が 30 日間あります。 これは、 誤って削除した場合の備えです。 ただし、30 日が経過すると削除は意図的なものであると見なされ て、ファイルまたはフォルダは完全にオンライン バックアップから削除されます。

オンライン バックアップから削除フラグが付けられたファイルは、完全に削除されるまで、ユーザ のコンピュータと同じフォルダ構造で保管されます。

峰 注:削除されたファイルは、[バックアップ セット] ページに表示されません。

コンピュータから削除したファイルまたはフォルダをリストアするには:

- 1. アバスト! ウェブ復元 で、[参照] または [検索] をクリックして、リストアするファイルを探します。
- 2. [参照] または [検索結果] ページで、[削除されたファイルの表示] をクリックします。

|     | 名前 ^              | タイプ | サイズ     | 日付       | バージョン          |
|-----|-------------------|-----|---------|----------|----------------|
|     | 🗋 BD18180_(削除済み)  | wmf | 2.29 KB | 98/08/24 | <u>^</u>       |
|     | 🚹 BD18181_(削除済み)  | wmf | 2.8 KB  | 98/10/23 |                |
|     | ■ BD18182_(前期余済み) | wmf | 3.09 KB | 98/08/24 | =              |
|     | 🛅 BD18184_ (削除済み) | wmf | 3.29 KB | 98/08/24 |                |
|     | 📄 BD18185_(削除済み)  | wmf | 3.32 KB | 98/08/24 |                |
|     | 📄 BD18187_(削除済み)  | wmf | 1.84 KB | 98/08/24 |                |
|     | 📄 BD18189_(削除済み)  | wmf | 2.38 KB | 98/08/24 |                |
|     | 🗋 BD18190_(削除済み)  | wmf | 2.4 KB  | 98/10/23 |                |
|     | 📄 BD18191_(削除済み)  | wmf | 3.16 KB | 98/08/24 |                |
|     | 🗋 BD18192_(削除済み)  | wmf | 8.11 KB | 98/08/24 |                |
|     | ■ BD18193_(削除済み)  | wmf | 4.64 KB | 98/08/24 |                |
|     | 🗋 BD18194_(削除済み)  | wmf | 3.47 KB | 98/08/24 |                |
|     | ■ BD18196_(削除済み)  | wmf | 1.41 KB | 98/08/24 |                |
|     | 📄 BD18197_(削除済み)  | wmf | 1.43 KB | 98/10/23 |                |
|     | 📄 BD18198_(削除済み)  | wmf | 1.45 KB | 98/10/23 |                |
|     | ■ BD18199_(削除済み)  | wmf | 3.06 KB | 98/08/24 | -              |
| 🗹 前 | 川除されたファイルの表示      |     | 1 2     | 345次へ(1  | - 50 / 299 項目) |

図 19: 削除されたファイルの表示

オンライン バックアップから削除フラグを付けられたファイルまたはフォルダは、 アバスト! ウェブ復元 に「削除済み」として表示されます。

- 3. セットにファイルまたはフォルダを追加するには、チェックボックスをクリックします。
- 4. [送信] をクリックし、リストア ファイルの配布方法を選択します。 詳細については、「配布方 法の選択 58 ページの」を参照してください。

古いバージョンのファイルのリストア

長い期間をかけてファイルを編集すると、さまざまなバージョンのファイルがバックアップされま す。 ファイルのリストアを選択する際に、古いバージョンのファイルでも選択できます。 古いバー ジョンのファイルを単独で即座にダウンロードできますが、 リストアする一連のファイルに追加す ることも可能です。

リストアする単一ファイルのセットでは、1 つのバージョンの同じファイルしかダウンロードできま せん。 つまり、昨日バックアップしたファイルや、先週バックアップしたファイル バージョンを含 んでいるセットは作成できません。

複数バージョンのファイルをリストアする場合は、ファイルを個別にダウンロードし、お使いのコ ンピュータに別の名前で別の場所に保存してください。

古いバージョンのファイルをリストアするには:

1. アバスト! ウェブ復元 で、[参照]、[検索]、または [バックアップ セット] をクリックして、リストアするファイルを見つけます。

2. [バージョン] 列を見て、少なくとも2つのバージョンの使用可能ファイルがあるかどうかを確認 します。

| 秧索結果: "retention"                           |     |         |          |       |                                                        |                                                                     |
|---------------------------------------------|-----|---------|----------|-------|--------------------------------------------------------|---------------------------------------------------------------------|
| □ 名前 -                                      | タイプ | サイズ     | 日付       | バージョン |                                                        | ===                                                                 |
| Versions for retention                      | txt | 8 baito | 11/03/29 | 2     | * 詳細                                                   | 0                                                                   |
| <ul> <li>パックアップ目時 11/03/29 10:17</li> </ul> | bit | 8 balto | 11/03/29 |       | 名前:                                                    | Versions for retention                                              |
|                                             | bt  | 8 balto | 10/12/29 |       | ロケーション:                                                | C:IDocuments and Settings\                                          |
|                                             |     |         |          |       | 34フ:<br>サイズ:<br>作成日:<br>前回の支更:<br>前回パックアップ:<br>(バージョン) | bt<br>8 balto<br>11/03/22 17:15<br>10/12/29 12:15<br>11/01/17 07:10 |

図 20: 使用可能なバージョン

- 3. ⑤をクリックします。このボタンの数字は、リストアに使用できるバージョンの数を示しています。バックアップされた日時に基づいて並べ替えられているバージョンのリストが表示されます。
- 4. 古いバージョンのファイルをリストア セットに追加するには、 ◎ をクリックして選択し、ファ イルのチェックボックスをクリックします。

1つのリストア セットでリストアできるファイルのバージョンは1つだけです。

- 5. [送信] をクリックし、リストア ファイルの配布方法を選択します。 詳細については、「配布方 法の選択 58 ページの」を参照してください。
- 異なるドライブからのファイルのリストア

検索またはバックアップ セットを使用してファイルを表示すると、すべてのドライブからバックアッ プした全ファイルを表示できます。

[参照] を使用してファイルを表示すると、一度に 1 つのドライブのファイルしか表示できません。 別のドライブ (2 つ目のハード ドライブなど) からファイルをバックアップした場合、参照している パスを変更しないと別のドライブからバックアップしたファイルは表示されません。

[参照]ページを使用しているときに参照中のパスを変更するには:

- 1. アバスト! ウェブ復元 で、[参照] をクリックします。
- [参照] ページの階層リンクで、ファイルをリストアするコンピュータの名前をクリックします。
   コンピュータ名が階層リンクの最初のセグメントで、ドライブ文字は2番目のセグメントです。

|  | ▶ SLC-1-05687 |      |     |    |       |
|--|---------------|------|-----|----|-------|
|  | 名前 -          | タイプ  | サイズ | 日付 | バージョン |
|  | C:            | フォルダ |     |    |       |
|  | E:            | フォルダ |     |    |       |

図 21: 階層リンクのコンピュータ名 コンピュータ

の別のドライブが一覧表示されます。

3. リストアするファイルまたはフォルダを参照するドライブをクリックします。

- 4. セットにファイルまたはフォルダを追加するには、チェックボックスをクリックします。
- 5. [送信] をクリックし、リストア ファイルの配布方法を選択します。 詳細については、「配布方 法の選択 58 ページの」を参照してください。

異なるコンピュータからのファイルのリストア

アバスト! バックアップ を使って複数のコンピュータをバックアップする場合、ファイルをリスト ア する別のコンピュータを選択するためにアカウント ページに戻る必要が生じることがあります。 アバスト! ウェブ復元 からアカウント ページに戻るには:

[サイン アウト]の横にある、右上隅のユーザ名をクリックします。

バックアップ セットのリストア

アバスト! バックアップ で、一般的なファイルの種類は、バックアップ セットにまとめられてバッ ク アップ用に自動的に選択されます。 詳細については、「バックアップ セットについて 54 ページ の」 を参照してください。

Photos and Images、Email and Contacts などのバックアップ セットを使用してリストアするファイル と類似した一連のファイルをすべて選択したり、リストアするバックアップ セット内で特定のファ イルを選択したりすることができます。 コンピュータ上の複数のドライブからファイルをバックアッ プする場合、バックアップ セットは、それぞれのドライブでファイルに移動して選択する必要がな く、リストアするファイルを選択するのに便利な方法です。

バックアップ セットを使用してファイルを選択するには:

- アバスト! ウェブ復元 で、[バックアップ セット] をクリックします。 バックアップ セットのリストが表示されます。
- 2. 次の操作のいずれかを実行します。
  - リストアするバックアップセット全体を選択するには、そのバックアップセットのチェック ボックスをクリックします。
  - バックアップ セットから特定のファイルまたはフォルダを選択するには、バックアップ セット内に移動し、対象のファイルまたはフォルダのチェックボックスをクリックします。
- 3. [送信] をクリックし、リストア ファイルの配布方法を選択します。 詳細については、「配布方 法の選択 58 ページの」を参照してください。

バックアップ セット ページについて

バックアップ セット ページでは、ファイルのバックアップ方法の規則に従って、ファイルをグルー プで表示できます。 詳細については、「バックアップ セットについて 54 ページの」を参照してく ださい。

バックアップ セット ページは、リストアするファイルの種類はわかっているが、どのような名前で コンピュータ上のどこにあるかがわからない場合に便利です。 音楽などの特定のファイルのカテゴ リからすばやくリストアする必要がある場合にも便利です。 たとえば、音楽用の標準バックアップ セットには、音楽ファイルが含まれているドライブやフォルダに関係なく、バックアップされたす べての音楽ファイルが表示されます。バックアップ セット ページには、過去 30 日の間にコンピュー タから削除したファイルが表示されることはありません。

バックアップ セット ページを開くには、[バックアップ セット] をクリックします。

| * | 「ロレロStf BackUp<br>ーム 参照 バックアップセット 日常結果<br>IN バックアップセット Music |     |          |          |       | 174<br>(174)     | <sup>77</sup> 9+ 2011/05/05 <mark>■</mark>   ■<br>77 <i>イルの検索</i> |
|---|--------------------------------------------------------------|-----|----------|----------|-------|------------------|-------------------------------------------------------------------|
|   | 名前 -                                                         | タイプ | サイズ      | 日付       | バージョン |                  |                                                                   |
|   | Of Land Love and You                                         | mp3 | 5.78 MB  | 11/02/16 |       | ▲<br>1至3冊        | 0                                                                 |
|   | 🔊 01 Some Chords                                             | mp3 | 10.8 MB  | 11/03/15 |       | ar the           |                                                                   |
|   | 02 January Wedding                                           | mp3 | 4.4 MB   | 11/02/16 |       | 2010:<br>ロケーション: | C1Documents and Settings                                          |
|   | 👌 02 Sofi Needs A Ladder (Feat. SOFI)                        | mp3 | 10.59 MB | 11/03/15 |       | タイナ:             | mp3                                                               |
|   | 03 A City in Florida                                         | mp3 | 8.45 MB  | 11/03/15 |       | 作成日:             | 11/03/15 17:04                                                    |
|   | 03 Head Full of Doubt _ Road Full of Promise                 | mp3 | 5.54 MB  | 11/02/16 |       | 前回の変更:           | 11/03/15 17:04                                                    |

#### 図 22: バックアップ セット ページ

バックアップ セット ページでは、階層リンクを使用して移動できます。 バックアップ セットのリ スト全体を表示するには、[バックアップ セット] をクリックします。 または、▲ ▶ をクリックす ると、Web ブラウザで使用する [戻る] ボタンと [進む] ボタンのように、次に進んだり前に戻ったり できます。

バックアップ セットについて

バックアップ セットを使用すると、指定ディレクトリ内でファイル タイプに従って

アバスト! バックアップ ソフトウェアでバックアップ対象ファイルを簡単に選択することができ ま

す。あるファイルタイプの新しいファイルをバックアップするために選択し、そのファイルがコン ピュータに保存されると、その後のすべてのバックアップで アバスト! バックアップ が自動的にそ の

ファイルを選択します。

たとえば、ワープロ文書バックアップ セットを選択すると、コンピュータの「My Documents」と 「Desktop」フォルダに保存されているすべての Microsoft Word ファイル、OpenOffice.org ファイル、 WordPerfect ファイル、Adobe Acrobat ファイル、およびテキスト ファイルが自動的にバックアップ されます。 その後コンピュータのこれらのフォルダに保存された同じ拡張子を持つファイルは、自 動的にバックアップに追加されます。

参照ページについて

参照ページでは、バックアップファイルがコンピュータ上で配置されるのと同じ方法で、バックアップファイルをフォルダ構造で表示できます。

リストアする特定のフォルダとファイルの場所がわかっている場合は、参照ビューを使用してフォ ルダ構造内を移動できます。 特定のフォルダまたはファイルを見つけたら、セットに追加してリス トアするか、1 つのファイルをすぐにダウンロードできます。

ブラウズ ページを開くには、[ブラウズ] をクリックします。

| <b>入</b> | ホーム 参照 バックアップセット 被弾結果                                                          |      |           |                      |       |              |                               |  |
|----------|--------------------------------------------------------------------------------|------|-----------|----------------------|-------|--------------|-------------------------------|--|
|          | $\triangleright$ -VMXP $\rangle$ C: $\rangle$ Documents and Settings $\rangle$ |      | 👌 My Doc  | uments $ angle$ File | 55    |              |                               |  |
|          | 名前 ^                                                                           | タイプ  | サイズ       | 日付                   | バージョン |              | ===                           |  |
|          | Compare                                                                        | フォルダ |           |                      |       | * 詳細         | 0                             |  |
|          | 2selenium_simplified_custom_ebook                                              | pdf  | 6.56 MB   | 10/09/02             |       | 名前:          | Browser Links                 |  |
|          | Browser Links                                                                  | tit  | 472 baito | 10/08/30             |       | ロケーション:      | C:(Documents and Settings)    |  |
|          | Copy of Mac apps                                                               | txt  | 232 baito | 10/01/07             |       | タイプ:<br>サイズ: | tot<br>472 baito              |  |
|          | Copy of mozypro_admin_guide                                                    | pdf  | 3.13 MB   | 09/12/08             |       | 作成日:         | 10/09/13 12:44                |  |
|          | Copy of MozyTerms                                                              | txt  | 9.99 KB   | 10/08/06             |       | 前回パックアップ:    | 10/08/30 14:58 11/03/23 14:16 |  |

図 23 : ブラウズ ページ

ブラウズ ページでは、階層リンクを使用して移動できます。 黒いバーの階層リンクでは、バック

アップ ファイルのフォルダ構造内のどこに自分がいるかが表示

されます。 バックアップしたコンピュータの名前は、階層リンクの最初の部分です。

次に表示されるのがバックアップしたドライブです。 確認するドライブを変更するには、コンピュー タの名前をクリックします。

この後、フォルダ構造内をクリックすると、フォルダの名前を表示できます。 現在参照しているフォ ルダの名前は最後に表示されます。 フォルダの名前が非常に長い場合は、現在参照しているフォル ダ名のスペースを確保するために、階層リンク内で非表示になっていることがあります。

階層リンクの一部をクリックすると、バックアップされたフォルダ構造の対応する部分に移動しま す。 または、 ▲ ▶ をクリックすると、Web ブラウザで使用する [戻る] ボタンと [進む] ボタンのよ うに、次に進んだり前に戻ったりできます。

ファイルの検索

検索機能を使用すると、入力した検索語が名前に含まれているファイルとフォルダを見つけること ができます。 検索では、ファイル拡張子を含むファイル名とフォルダ名の中で検索語を探します。 検索結果は、一度に1つのセットのみを表示できます。

ファイルまたはフォルダを検索するには:

- 1. アバスト! ウェブ復元 で、次のいずれかの方法を選択します。
  - [検索] ボックスに検索語を入力し、 🔍 をクリックします。
    - 注:検索語は、少なくとも2文字(文字、数字、または記号)を入力する必要があり、最後の文字にのみワイルドカード(\*)を使用できます。
  - 最近使用した5つの検索語のいずれかを使用するには、■をクリックし、検索語のいずれかを 選択します。
  - [検索] ボックスにテキストを入力している途中でテキストをクリアするには、 ◎ をクリック します。
  - 検索を完了前に停止するには、 ◎ をクリックします。
  - ・ 最後の検索結果をクリアし、1つ前のビューに戻るには、◎ をクリックします。
     検索結果が表示されます。
- 2. セットにファイルまたはフォルダを追加するには、チェックボックスをクリックします。

3. [送信] をクリックし、リストア ファイルの配布方法を選択します。 詳細については、「配布方 法の選択 58 ページの」を参照してください。

検索結果ページについて 検索では、バックアップ元のドライブやフォルダやファイルが属するバッ クアップ セットに関係な

く、ファイル タイプも含めて、フォルダやファイル名に入力した文字を探してファイルとフォルダ を見つけることができます。

検索結果を表示するには、[検索]ボックスに少なくとも2文字(文字、数字、または記号)を入力し、 [

崎 ヒント:最後の文字にのみワイルドカード (\*)を使用できます。

| 栈索結果: "retention"                           |     |         |          |       |                                                        |                                                                       |
|---------------------------------------------|-----|---------|----------|-------|--------------------------------------------------------|-----------------------------------------------------------------------|
| □ 名前 ^                                      | タイプ | サイズ     | 日付       | バージョン |                                                        | ==                                                                    |
| Versions for retention                      | txt | 8 baito | 11/03/29 | 2     | * 詳細                                                   | 0                                                                     |
| <ul> <li>ドックアップ日時 11/03/29 10:17</li> </ul> | txt | 8 balto | 11/03/29 |       | 名前:                                                    | Versions for retention                                                |
| 🖲 📑 パックアップ日時 11/01/17 07:10                 | txt | 8 balto | 10/12/29 |       | ロケーション:                                                | C:(Documents and Settings)                                            |
|                                             |     |         |          |       | 3477:<br>サイズ:<br>作成日:<br>前回の支更:<br>前回パックアッコ<br>(パージョン) | bt<br>8 baito<br>11/03/22 17:15<br>10/12/29 12:15<br>≇ 11/01/17 07:10 |

図 24:検索結果ページ

# アバスト! ウェブ復元 を使用するための方法

1つまたは若干数のファイルをリストアしたり、コンピュータから削除した1つのファイルをリスト アしたりするなどのリストア処理は簡単ですが、 すべてのファイルをリストアする必要がある場合 は、状況に応じた有効な方法を選択するためにいくつかの概念を理解しておく必要があります。 以 下の質問に対する回答によって、使用する最も有効な方法は異なります。

| 質問                             | 方法                                                                                                    |
|--------------------------------|----------------------------------------------------------------------------------------------------|
| このリストアセットはどのくらいのサ<br>イズですか?    | 高速で信頼できるインターネット接続が確立されていない場合、リストアされた大<br>きなファイル セットをダウンロードすることは難しくなる可能性があります。大<br>きなファイル セットを 1 つ作成するのではなく、複数の小さなファイル セットを<br>作成することを検討してください。整理しやすいように、同じようなファイルを含<br>んだセット (バックアップ セットごとなど)を作成できます。または、ファイルの<br>重要性やファイルを必要とする緊急性に基づいてセットを作成することもできま<br>す。 |
| ファイルのリストアにはどのくらいの<br>速度が必要ですか? | 多数のファイルをダウンロードする場合は、時間がかかることがあります。 ダウン<br>ロードにかかる正確な時間は、ダウンロードしているリストア セットの合計サイズ<br>とインターネット接続の速度によって異なります。                                                                                                    |
|                                | ー部のファイルのみが早急に必要な場合は、別のセットで選択することを検討して<br>ください。 このセットのサイズは小さい可能性が高いため、より高速にダウンロー<br>ドすることができます。急ぎでないファイルは、後で別にダウンロードできます。                                                                                                    |

| 質問                                                                 | 方法                                                                                                    |
|--------------------------------------------------------------------|----------------------------------------------------------------------------------------------------|
| 古いコンピュータを使用できますか?                                                  | アバスト! ウェブ復元 はバックアップ ファイルをリストアするように設計されて<br>いますが、ファイル転送ユーティリティの役割を果たすものではありません。 古い<br>コンピュータを使用できる場合は、自分でファイルを移動する必要があります。 詳<br>細については、「/すべてリストア/ について 48 ページの」を参照してください。                                                             |
|                                                                    | 古いコンピュータが使用できなくなった場合は、すべてのファイルを新しいコン<br>ピュータにリストアしてから、アバスト! バックアップ をインストールし古いコン<br>ピュータを置き換えてください。この作業には必要なだけの時間を費やすことがで<br>きるため、アバスト! バックアップ のインストール後 30 日以内にリストアされた<br>す べてのファイルを確認するというプレッシャーを回避できます。                             |
| リストアするコンピュータは、同じプ<br>ラットフォームですか、異なるプラッ<br>トフォーム (Windows/Mac) ですか? | リストアを別のプラットフォームにダウンロードすることはできますが、実行する<br>場合に発生する技術的な問題に対処できるよう準備しておく必要があります。                                                                                                    |
| 置換先のコンピュータに<br>アバスト! バックアップ を既にイン<br>ス<br>トールしましたか?                | 置換先のコンピュータにアバスト! バックアップをインストールし、古いコンピュ<br>ー タを置き換えるように選択している場合は、30日以内にファイルをリストアして<br>く<br>ださい。これは、前にバックアップしたファイルがバックアップされているコン<br>ピュータに存在しなくなった理由を アバスト! バックアップ がわかっていないため<br>です。バックアップ用に存在しないファイル、30日後にアバスト! サー<br>バから完全にすべて削除されます。 |
| 作成日や最終変更日などのファイルの<br>メタデータは必要ですか?                                  | アバスト! ウェブ復元 を使用してリストアする場合、メタデータは保持されません。 メタデータが重要である場合は、アバスト! ウェブ復元 でなく<br>アバスト! バックアップ の [リストア] タブを使用してこれらのファイルをリスト<br>ア します。                                                                                                    |

# リストア ファイルの配布方法の選択

[すべてリストア] をクリックする場合、または [リストアの概要] ウィンドウの下部にある [送信] を クリックする場合、リストア ファイルの配布方法を選択する必要があります。 以下の質問に対する 答えに基づいて、ニーズに合った配布方法を選択します。

- ・このリストア セットはどのくらいのサイズですか?
- ・これらのファイルのリストアにはどのくらいの速度が必要ですか?
- ・リストアするコンピュータは、同じプラットフォームですか、異なるプラットフォーム(Windows/Mac) ですか?
- ・特定の配布方法によってコンピュータにファイルを保存するために必要な手順を実行できますか?
   状況に基づいて、該当する推奨事項と方法を参照してください。詳細については、

「アバスト! ウェブ復元を使用するための方法 56 ページの」を参照してください。

選択できる配布方法は以下のとおりです。

| 配布方法     | 説明                                                                                              |
|----------|-------------------------------------------------------------------------------------------------|
| 直接ダウンロード | 直接ダウンロードを使用して、コンピュータで アバスト! 復元マネージャー を実行でき                                                      |
|          | ます。<br>アバスト!復元マネージャー では、1回および複数のダウンロード セッションで、大きいファイル                                           |
|          | またはファイル セットをかなり高速でダリンロートできます。 接続が失われた場合やコン<br>ピュータをオフにした場合、アバスト! 復元マネージャー は、中断したところから再開し<br>ます。 |
|          | アバスト! ウェブ復元 では、リストア ファイルを自動的に元の場所またはユーザが選択した<br>場所に保存できます。 そのため、直接ダウンロードは、紛失または破損した、あるいは盗難      |
|          | 57                                                                                              |

に遭ったコンピュータか ら同じプラットフォーム の新しいコンピュータに すべてのファイルを リス トアする場合に最適な方 法です。

| 配布方法        | 説明                                                                                                    |
|-------------|----------------------------------------------------------------------------------------------------|
| アーカイブ パッケージ | アーカイブ パッケージでは、選択したファイルを1つのファイルに圧縮するので、高速でダ<br>ウンロードできます。ファイル セットを含んでいるアーカイブ パッケージの準備ができた<br>ら、ダウンロード可能であることが通知されます。 アーカイブ パッケージのサイズが小さい<br>場合は、速やかに通知されます。アーカイブ パッケージのサイズが非常に大きい場合は、通<br>知を受け取るまでに時間がかかる場合があります。 大きいアーカイブ パッケージは、ダウン<br>ロードにも時間がかかる場合があります。 |
|             | アーカイブ パッケージをダウンロードしたら、ファイルを抽出し、手動ですべてのファイル<br>を目的の場所に保存する必要があります。                                                                                                    |
|             | [リストアの概要]で、リストアセットのサイズが200 GBを上回ることがわかった場合は、代わりにメディアリストアまたは直接ダウンロードを選択するか、1つの大きいセットではなくいくつかの小さいセットを作成することを検討してください。これにより、最も重要なファイルセットを最初にダウンロードできるので、さほど重要でないファイルをダウンロードしながら、重要なファイルの使用を開始できます。                                                             |
|             | 非常に大きいファイル セット (たとえば、1 TB) にアーカイブ パッケージを選択した場合、1<br>回の大きいダウンロードではなく、分割してダウンロード可能なことが通知される場合があり<br>ます。小さいダウンロードの方が、ユーザの待ち時間とダウンロード時間が短くて済むため、<br>ユーザに配慮した方法です。                                                                                               |

#### 配布方法の選択

[すべてリストア] をクリックする場合、または [リストアの概要] ウィンドウの下部にある [送信] を クリックする場合、リストア ファイルの配布方法を選択する必要があります。

状況に基づいて、該当する推奨事項と方法を参照してください。 詳細については、 「*アバスト! ウェブ復元* を使用するための方法 56 ページの」または「リストア ファイルの配布方 法の選択 57 ページの」を参照してください。

配布方法を選択するには、以下の手順を実行してください。

- (オプション) リストア ファイル セットに名前を指定する場合は、64 文字まで入力できます。 名前を指定しない場合は、ID 番号を使用して、リストア ファイル セットを識別できます。 この番号は、[最近のメッセージ]、[リストアの状態]、および アバスト! ウェブ復元 から受け取った電子メール メッセージで確認できます。
- 2. ファイル セットに次のいずれかの配布方法を選択します。
  - アバスト! 復元マネージャーを使用した直接ダウンロードでは、ファイルをコンピュータにストリー ミングし、バックアップ元と同じフォルダまたはユーザが選択したフォルダに自動的にリストアします。 詳細については、「アバスト! 復元マネージャーについて 60ページの」を参照してください。
  - アーカイブ パッケージでは、手動でダウンロードと解凍を行う必要があります。アーカイブ パッケージのダウンロード準備が完了すると、ユーザに通知されます。[リストアの状態] ウィ ンドウでアーカイブ パッケージのステータスを確認できます。 詳細については、「リストア の詳細を確認できる場所 59ページの」および「手動でのファイルのダウンロード 61ページ の」を参照してください。

#### リストアするファイルの取得

アバスト! ウェブ復元 では、1 つのファイルをすぐにダウンロードするか、ファイルのセットをダ ウンロードするか、セットで送付してもらうかを選択できます。 詳細については、「配布方法の選 択 58 ページの」を参照してください。

- ・1 つのファイルをすぐにダウンロードするために [●] をクリックした場合は、ファイルがお使いの コンピュータにダウンロードされます。 ご使用のウェブ ブラウザによっては、インターネットか らダウンロードするその他のファイルと同様に、ファイルがコンピュータに保存されるか、開かれ ます。詳細については、「1 つのファイルのリストア 49 ページの」を参照してください。
- ファイルをセットに追加し、アーカイブ パッケージを選択した場合は、「手動でのファイルのダウンロード 61 ページの」を参照してください。
- •ファイルをセットに追加し、アバスト! 復元マネージャー を使用した直接ダウンロードを選択した場合 は、「アバスト! 復元マネージャーでのダウンロード 60 ページの」を参照してください。
- ファイルをセットに追加し、メディア リストアを選択した場合は、ファイルをリストアするための情報がパッケージに含まれます。

#### リストアの詳細を確認できる場所

ホーム ページの [リストアの状態] ウィンドウには、リクエストしたすべてのリストア セットの詳細 が表示されています。 各リストアの状態と詳細を表示し、リストアをダウンロードまたはキャンセ ルできます。

[リストアの状態] ウィンドウを表示するには、ホーム ページにアクセスする必要があります。 ウィ ンドウの下部にスクロールし、[✿] をクリックします。

⇒リストアの状態

| ID -  | 名前          | リクエスト日         | タイプ     | リストアの状態            |     | リストアの詳細                                                                    |
|-------|-------------|----------------|---------|--------------------|-----|----------------------------------------------------------------------------|
| 47431 |             | 11/05/04 00:15 | 直接ダウンロ・ | ♥進行中               | *   | <b>リストア ID:名前:</b> 47307 / Media Restore<br>会計ファイル物性イズ: 1 ファイル / 816 bailo |
| 47430 |             | 11/05/04 00:15 | アーカイラ パ | ✔ ダウンロード準備完了       |     | 完了日時: 11/04/27 13:33                                                       |
| 47419 |             | 11/05/03 03:00 | メディア    | ✔ 3 of 3 - 発送完了    |     | メディアリストアの状態:                                                               |
| 47307 | Media Resto | 11/04/27 13:32 | メディア    | \$2/3-メディアを準備しています | -   | ファイルをメディアに転送中です。発送が完了しましたら、電子メールで<br>お知らせいたします。                            |
| 前へ 1  | 2345   次へ   | (11-20/460 項目  | )       | 表示()               | し更新 |                                                                            |

図 25: リストアの状態

各ページでは、最大 10 個のリストアまでスクロールできます。 リストアの数が 10 個を超える場合 は、ページネーション コントロールを使用してページを編集し、リスト全体をスクロールすること もできます。

注: [リストアの状態] ウィンドウは、5 分後に自動的に更新されます。 [リストアの状態] ウィンドウをすぐに更新するには、[表示の更新] をクリックします。 ダウンロードする小さいファイル セットを先ほどリクエストし、ダウンロード待ち状態である場合は、[リストアの状態] ウィンドウの更新が必要になることがあります。

[リストアの状態] ウィンドウでは、以下の情報を確認できます。

| 列      | 説明                                                                                                    |
|--------|----------------------------------------------------------------------------------------------------|
| ID     | リストア セットの ID 番号。 ID の順に並べ替えるには、列の見出しをクリックします。                                                            |
| 名前 リクエ | リストア セットの名前。 名前の順に並べ替えるには、列の見出しをクリックします。<br>リストア セットの名前を指定する場合は、指定するリストアの [名前] 列をクリックし、64 文字まで入<br>力します。 |
| スト日    | リストアするファイル セットのリクエストを送信した日時。 リクエスト日の順に並べ替えるには、列<br>の見出しをクリックします。                                         |

| 列       | 説明                                                                                                    |
|---------|----------------------------------------------------------------------------------------------------|
| タイプ リスト | ファイル セットをリクエストしたときに指定したメソッドが直接ダウンロード、アーカイブ パッケー<br>ジ、またはメディアであるかを識別します。 タイプの順に並べ替えるには、列の見出しをクリックし<br>ます。                                                       |
| アの状態    | リストア タイプが直接ダウンロードである場合、状態は次のようになります。                                                                                                    |
|         | <ul> <li>・待機中: アバスト! 復元マネージャー を取得してファイルのダウンロードを開始するか、ファイルの<br/>直接ダ ウンロードを開始する必要があります。</li> </ul>                                                               |
|         | ・進行中: アバスト! 復元マネージャー によりファイルのリストアが進行中                                                                                                    |
|         | です。<br>・完了: アバスト! 復元マネージャー によってファイルがリストアされま<br>した。                                                                                                    |
|         | ・キャンセル済み: リストア リクエストはキャンセルされました。                                                                                                    |
|         | 直接ダウンロード リストアのリクエストをキャンセルするには、進行中の状態に入る前に、[ <sup>336</sup> ] をク<br>リックします。 進行中の状態に入ると、リクエストをキャンセルすることはできません。                                                   |
|         | リストア タイプがアーカイブ パッケージである場合、状態は次のようになります。                                                                                                    |
|         | ・処理中: リストアできるようにファイルを準備しています。                                                                                                    |
|         | ●% 完了: ファイルを取得しています。<br>●ダウンロード進備完了: [ダウンロード リンク] をクリックレーファイルをダウンロードします                                                                                        |
|         | ・ダウンロード済み: ファイル セットをダウンロードしました。                                                                                                    |
|         | <ul> <li>・期限切れ: リクエストとダウンロードしたすべてのファイルが期限切れになりました。</li> <li>・キャンセル済み: リストア リクエストはキャンセルされました。</li> </ul>                                                        |
|         | アーカイブ パッケージ リストアのリクエストをキャンセルするには、ダウンロード準備完了の状態に                                                                                                    |
| リストアの詳細 | 入る前に、[ <sup>33]</sup> をクリックします。ダウンロード準備完了の状態に入ると、リクエストをキャンセル<br>することはできません。                                                                                    |
|         | 選択したリストア セットのリストア ID と名前を確認し、リストアに関する以下の詳細を表示します。                                                                                                    |
|         | ・ファイルの合計数とリストア セットの合計サイズ。                                                                                                    |
|         | ・状態の詳細。                                                                                                    |
|         | ・ スイノカテーカイノ ハッケーシ Con る場合は、メラノロート用のワノフカ (メラノロート リノク)の<br>下に表示されます。 ファイル セットをダウンロードするには、リンクまたは [ダウンロード リンク]<br>の下にあるリンクをクリックレます。 詳細についてけ 「毛動でのファイルのダウンロード 61 ペー |
|         | 「「「「「「「「」」」」」」」」」」」」」」」」」」」」」」」」」」」」」                                                                                                    |
|         | 注:非常にサイズの大きな 1 つのアーカイブ パッケージ リストアをリクエストした場合は、個別の小さなダウンロードに分割されていることがあります。 これは フーザのことを考えた処理で                                                                    |
|         | す。小さいダウンロードの方が、ユーザの待ち時間とダウンロード時間が短くて済むからです。                                                                                                    |

アバスト! 復元マネージャー について

アバスト! 復元マネージャー は、バックアップのダウンロードとリストアの処理を簡素化するため に設計 されています。 直接ダウンロードを選択し アバスト! 復元マネージャー を使用すると、必 要な数のファ イルまたはフォルダを選択したり、ダウンロードを一時停止、キャンセル、および再 開できます。

アバスト! 復元マネージャー は実際にはコンピュータにインストールされていません。 ファイルを 元の場 所または選択した場所にダウンロード、復号化、圧縮解除、リストアするために 1 回実行さ れるの はプログラムです。

アバスト! 復元マネージャー でのダウンロード

リクエストしたリストアを アバスト! 復元マネージャー でダウンロードするには、以下の手順を実 行しま す。

1. アバスト! ウェブ復元 のホーム ページの [リストアの状態] パネルで、ダウンロードするリスト アを検索し、[待機中] をクリックします。

- [直接ダウンロード] ウィンドウで、[ダウンロード] をクリックしてこのリストアの アバスト! 復元マネージャー をダウンロードし ます。 アバスト! 復元マネージャー によってブラウザのデフォルトの場所にダウンロードが行われ ます。
- アバスト! 復元マネージャー を探して実行します。
   アバスト! 復元マネージャー のログイン ウィンドウが表示されます。
- 電子メールとパスワードを入力し、[次へ] をクリックします。
   [直接ダウンロード] のリストアすべてが次のウィンドウに一覧表示されます。
- 5. 現在のリストアを選択し、[次へ]をクリックします。
- 6. ファイルのリストア先を選択し、「次へ」をクリックします。
- リストアの詳細を確認し、[開始] をクリックします。 リストアを一時停止したか、接続が失われた場合、アバスト! 復元マネージャー では中断された時点 からリストアを再開します。

ファイルが選択した場所にリストアされます。

アバスト! バックアップ がインストールされていないコンピュータにリストアする場合は、[Mozy バックアップのインストール] をクリックします。 このコンピュータをアカウントに追加するか、 コンピュータを置換することを選択できます。詳細については、

*https://support.avast.com/index.php?\_m=knowledgebase&\_a=view&parentcategoryid=656*の該当するトピックを参照してください。

手動でのファイルのダウンロード

直接ダウンロードと アバスト! 復元マネージャー を使用しないことを選択した場合は、ダウンロー ドマネージャを使用する必要があります。 Firefox や Safari などのウェブ ブラウザには、独自のダ ウン ロード マネージャがあります。 これは、リストアのサイズが大きいために、完全にダウンロ ードさ れるまでに時間がかかる可能性があるためです。 ダウンロード プロセス中に問題や中断が 発生して も、ダウンロード マネージャを使用していれば、最初からダウンロード全体をやり直すの ではなく、中断された場所からダウンロードを再開できます。 ダウンロード マネージャはインター ネットで検 索して入手できます。

リクエストしたリストアをダウンロードするには、以下の手順を実行します。

- 1. [リストアの状態] ウィンドウで、ダウンロードするリストアを探します。 詳細については、 「リストアの詳細を確認できる場所 59 ページの」を参照してください。
- 2. 目的のリストアを選択し、[リストアの詳細]の下でリストアをダウンロードするリンクをクリックします。
- 3. 圧縮されたリストア ファイルをデスクトップに保存します。

このファイルは、フォルダのような構造になっている場合があります。 ファイルのサイズをでき るだけ小さくして、ダウンロードにかかる時間が短くなるように、すべてのリストア ファイルが 圧縮 (zip) されています。

- 注:ファイルの保存が開始しない場合、またはウェブ ブラウザがファイルを保存するオプションを表示せずに単純にファイルを開こうとする場合は、ブラウザの設定を変更してから再試行してください。この操作の手順については、ご使用のウェブブラウザのヘルプトピックを参照してください。
- 4. 以下から、次の操作を選択します。
  - この指定をしていない場合は、次の手順に進みます。
- 5. 圧縮ファイルを展開します。 手順については、該当するトピックを参照してください。
   62 アバスト! バックアップ for Windows ユーザガイ

関連トピック

ダウンロードしたファイルを Windows コンピュータで展開

お使いの Windows コンピュータに Microsoft が提供する展開プログラムがない場合は、インターネットで展開プログラム (7-Zip など) を検索して入手できます。 7-Zip アプリケーションは、次のアドレ スからダウンロードできます:

 $http://sourceforge.net/project/downloading.php?groupname=sevenzip&filename=7z457.msi&use\_mirror=superb-east_{\bullet}$ 

Windows コンピュータでファイル セットを展開するには、次の手順を実行します。

- 1. フォルダを右クリックして、[すべて展開]をクリックします。
- 2. 次のいずれかの方法を選択してください。
  - ファイルをバックアップしたのと同じコンピュータ、または同じオペレーティング システム が動作するコンピュータを使用している場合は、すべてのファイルとフォルダをバックアッ プ時と同じフォルダ構造にリストアできます。バックアップ元のドライブ文字 (通常、C:¥ ド ライブ)を参照します。
  - ファイルをバックアップしたのと異なるコンピュータ、または異なるオペレーティングシス テムが動作するコンピュータを使用している場合、すべてのファイルとフォルダをバックアッ プ時と同じフォルダ構造にリストアし、そこから最終的な保存場所に移動します。 リストア 先のドライブ文字(通常、C:¥ドライブ)を参照します。

3. [展開]をクリックします。

すべてのファイルが、バックアップ時と同じ元のフォルダ構造で、C ドライブにコピーされます。 これには、ファイルのコピー時にファイルの圧縮解除も処理されるため、時間がかかります。 この 処理の際、存在しなかったフォルダは新しく作成されます。

- 注:フォルダに名前が同じファイルが既に存在する場合は、既存のファイルを置き換えるかどう かを選択する必要があります。Windows Vista または Windows 7 を使用している場合は、ファイ ルをコピーして名前を変更できるため、既存のファイルを保持して、同じフォルダに名前を変 更したリストア ファイルを追加することもできます。
- 注:ファイルの移動について詳細が必要な場合は、「プラットフォームまたはオペレーティング システムについて」を参照してください。

一般的なアプリケーションのリストア ファイルの保存先

ファイルをリストアする場合、通常、ファイルは、バックアップされたときに格納されていたフォ ルダ構造と同じ構造でリストアされます。 ファイルを検索できる大部分のプログラムについては、 通常、これで十分です。

ほとんどの場合、ファイルをどこにリストアするかということは重要ではありません。 プログラム がアクセスできる場所であれば、ファイルをどこへでもリストアできます。 ただし、次のような場 合でも特定のフォルダに格納されているファイルをプログラムが検索できることを確認する必要が あります。

- •プラットフォームを変更した場合。
- オペレーティングシステムをアップグレードした場合。
- 再インストールしたプログラムを使ってクラッシュからリストアする場合。

詳細については、「プラットフォームまたはオペレーティング システムについて」を参照してくだ さい。 通常はどのようなプログラムでも、[ファイル]>[>開く] メニューを使用すると、デフォルトで開か れるフォルダの完全なパスを確認できます。 その後で、必要なファイルをそのフォルダに移動でき ます。

場合によっては、特定のフォルダにファイルを置くだけでは不十分なときがあります。Outlook、 Entourage、Quicken のような電子メール プログラムや会計プログラムなどの特定のプログラムに、 データファイルがリストアされた場所を示す必要が生じる場合もあります。ファイルが正しいフォ ルダに格納されたら、プログラムの [ファイル] > [ > 開く] メニューを使用して実際に必要なファイ ルを開きます。

アバスト! バックアップ のカスタマが使用するプログラムの種類とそのバージョン、さらにそれぞ れ のセットアップ方法の違いには、多くの多様性があります。 そのため、幅広いプログラムでファ イ ルを示すための詳細な手順を説明しようと試みることは現実的ではありません。プログラムのマニ ュ アルには、このようなファイルが格納されるフォルダに関する説明と、必要に応じて、ファイル を 示すための手順が記載されています。

多くのお客様が Windows の MS Outlook でこの問題に遭遇するため、次の一般的な情報が、お使い の MS Outlook のバージョン用に Microsoft が提供しているマニュアルから必要なトピックを見つけ るのに役立つかもしれません。 その他のプログラムでのマニュアルの検索方法を理解するのにも役 立つ可能性があります。

Windows では、MS Outlook は、電子メール、連絡先、およびその他の項目を単一の大きいデータ ファイルに格納します。ほとんどの場合、それらは次のようなものになります。 個人用フォルダ ファイル、または .*PST* ファイル。.PST またはデータ ファイルについての製品ヘルプまたはマニュアルを検索すると、リストアした電子メールの MS Outlook への再関連付けをサポートするトピックが数多く表示されます。 たとえば、MS Outlook 2007 を使用する場合は、「*Outlook* データ ファイル を別のコンピュータに移動する」というタイトルのヘルプ記事が 役立つ可能性があります。

## トラブルシューティング

アバスト! ウェブ復元 に関する具体的な質問で、回答がどのページにも見つからない場合は、ここ で回答が見つかることがあります。

バックアップしていない余分なファイルが表示される理由

アバスト! ウェブ復元 に、コンピュータに存在せず、バックアップしていないファイルが表示され ることがあります。

これはバックアップ プロセスの不具合で、特定の種類の Mac または Linux ファイルにのみ見られま す。 ファイルをリストアする場合、それらのファイルを含める必要はありませんが、選択しても特 に問題はありません。

第7章

# コンピュータの置き換え

コンピュータの故障やデータの紛失が起きたときに アバスト! バックアップ を使用して、バックアップ した データを別のコンピュータに簡単にリストアできます。1つのコンピュータから別のコンピュータ にバッ クアップを移行したり、前のコンピュータから新しいコンピュータにファイルを転送することも できま す。アバスト! バックアップ アカウントを使用して新しいコンピュータに切り替えるには、既存 のコンピュー タを置き換える必要があります。

- 注:既存のアカウントでコンピュータを変更すると、置き換える元のコンピュータでバックアップを 実行することはできなくなりますが、30日間そのコンピュータからファイルをリストアすることがで きます。
- 重要:新しいコンピュータのプラットフォーム (Windows/Mac) が置き換え前のコンピュータと異なる 場合、この手順は使用できません。詳細については、「異なるプラットフォームまたはオペレーティ ング システムへのリストア」を参照してください。

コンピュータを置き換えるには、次の手順を実行します。

- 置き換え先となるコンピュータでアバスト! バックアップの最新バージョンをダウンロードしてインストールを開始します。最新のクライアントをダウンロードおよびインストールする手順については、 「アバスト! / バックアップのインストール 7 ページの」を参照してください。
- インストール中にログイン メッセージが表示されたら、電子メールとパスワードを入力して アバスト! バックアップ にログインします。 アバスト! バックアップはユーザが別のコンピュータを使用していることを自動的に認識して、[コンピュー ュー タの置き換え] ウィザードを起動します。

| Password                                                                       |                                                                                                    |
|--------------------------------------------------------------------------------|----------------------------------------------------------------------------------------------------|
| Internal<br>Administrator: Internal Admin<br>Contact: internal admin@avast.com | This license key was previously used<br>on the computer USER-PC.<br>Files from your previous computer<br>will be available for 30 days.<br>Learn More<br>Password |
|                                                                                | ••••••                                                                                                    |

図 26:コンピュータの置き換えウィザード

3. パスワードを入力して、[次へ] をクリックします。 置き換えを確認するダイアログが表示されます。

> コンピュータを置き換えると、WIN7-TEST-DOC はバックアップされ ませんが、WIN7-TEST-DOC からファイルをリストアできます。

WIN7-TEST-DOC を置き換えてよろしいですか?

図 27: [置き換えの確認] ダイアログ

[はい]をクリックして、置き換え作業に進みます。
 セットアップウィザードがコンピュータのセットアップを続行します。「ファイルのスキャン9ページの」を参照してください。

トピック:

• 1つのプラットフォームから別のプラットフォームに移行するには、どうしたらよいですか?

1 つのプラットフォームから別のプラットフォームに移行するには、どうした らよいですか?

アバスト! バックアップ では、あるプラットフォームからバックアップしたファイルを、別のプラ ッ トフォームに直接リストアすることはできません (Windows から Mac へのリストアなど)。 つま り、

アバスト! バックアップ を新しいコンピュータにインストールするときに、新しいコンピュータと 古 いコンピュータのプラットフォームが異なる場合、コンピュータを置き換えるオプションを選択 す ることはできません。

ただし、プラットフォーム間でファイルをリストアすることは可能です。 これを行うための最善の 選択肢は、互換性の点で最も優れた DVD リストアをリクエストすることです。詳細については、 「ウェブからのファイルのリストア 45 ページの」を参照してください。

プラットフォーム間の Web リストアを使用してダウンロードすることも可能ですが、コンピュータ に精通したユーザの方にしかこの方法はお勧めできません。 この作業には、手動による多数の操作、 プラットフォーム間のフォルダ構造の違いに対する理解、両方のプラットフォームにおけるファイ ル圧縮に関する実践的な知識が必要となるからです。

ファイルのリストアは、バックアップ元コンピュータのプラットフォームに適した形式およびフォ ルダ構造で行われます。

Windows プラットフォームからバックアップされたファイルは、.zipファイルにまとめて圧縮され ます。 ファイル名に unicode テキストが含まれている場合、またはファイル名の長さが 257 文字以 上である場合、ファイルは .exe ファイルに圧縮されます。.zip ファイルは Mac で開くことができ ますが、.exe ファイルはまず Windows コンピュータにダウンロードして抽出する必要があります。 その後で、手動でファイルを Mac にコピーします。

Mac プラットフォームからバックアップされたファイルは、.dmg ファイルにコンパイルされます。 Windows コンピュータにリストアする場合は、この.dmg ファイルからファイルを抽出することもで きます。 Mac で.dmg ファイルを開いて Windows コンピュータにコピーするか、Windows で.dmg ファイルを抽出できるユーティリティをダウンロードして使用できます。 たとえば、7-Zip の最新 ベータ版では、Windows で.dmg ファイルを抽出できます。

あるプラットフォームから別のプラットフォームにファイルをリストアすると、ファイルによって は、プラットフォーム間またはアプリケーション間で互換性がなくなる場合があります。 リストア 操作は、このリスクを十分に理解したうえでお客様自身の責任の下で行ってください。リストアが 原因で発生した一切の問題に対しても、アバスト! は責任を負いかねます。
## 第8章

### アカウントのオンライン管理

この章には、以下のセクションが含まれます。

トピック:

- オンライン アカウントへのログイン
- ・ ログアウト
- ・ パスワード

オンライン アカウントへのログイン

オンライン アカウントにログインする場合は、電子メール アドレスを確認するか、CAPTCHA テストに合格する必要があります。 詳細については、「*CAPTCHA* についてを参照してください。これらの対策によって、アカウントをアクティベートするときや電子メール アドレスを変更するときのセキュリティが強化され、電子メール アドレスが検証されます。

1. ブラウザの [アドレス] バーに「https://admin.backup.avast.com/login/user」と入力し、

Enter キーを押します。

- 2. 該当のフィールドで新しい電子メール アドレスとパスワードを指定し、[ログ イン] をクリック します。
- 3. (条件的) ログインが失敗した場合は、CAPTCHA テストが表示される可能性があります。
  - a) CAPTCHA 文字を読みます。
  - b) CAPTCHA 文字を入力して、[ログイン] をクリックします。
- 4. (条件的)電子メールアドレスの確認を求める画面が表示される場合があります。
  - この画面に表示されている電子メール アドレスが正しい場合は、ご利用の電子メール アカウ ントで確認のメッセージを探し、リンクをクリックして電子メール アドレスを確認します。
  - この画面に表示されている電子メールアドレスが正しくない場合は、[電子メールアドレスの 変更]に有効なアドレスを入力し、[送信]をクリックします。

ご利用の電子メール アカウントで確認のメッセージを探し、リンクをクリックして電子メー ル アドレスを確認します。

この画面に表示されている電子メールアドレスが正しい場合に、ご利用の電子メールアカウントで確認のメッセージが見つからない場合は、[再送]をクリックします。

電子メール アドレスを確認できたら、[アカウントに移動する] をクリックします。

ログ アウト

オンライン アカウント ページからログアウトするには:

ページの左側にある [アカウント ページ] メニューの [ログ アウト] をクリックします。 または、 システムにログインしている間に、ページの右上隅にある [ログ アウト] をクリックしま す。

パスワード

パスワードを変更したり、忘れたパスワードをリセットしたりすることができます。 アバスト! バックアップ ソフトウェアに新しいパスワードを入力する必要もあります。これによっ て、ファイルのバックアップを継続できるようにパスワードを一致させることができます。 パスワードを変更するには、以下の手順を実行します。

- 1. ブラウザのアドレス バーに「*https://admin.backup.avast.com/login/user*」と入力し、Enter キーを押 します。
- 2. [パスワード] をクリックします。
- 3. 電子メール アドレスを入力し、[パスワードのリセット] をクリックします。
- [続行]をクリックします。
  入力したメールアドレスにパスワードをリセットするためのリンクを記載した電子メールが配信 されます。
- 5. このメールに含まれているリンクをクリックします。
- 新しいパスワードを入力してください。
  パスワードは8文字以上でなければなりません。
- [続行] をクリックします。
  オンライン アカウントではパスワードが変更されましたが、アバスト! バックアップ にも新しい パスワードを入力する必要があります。
- 8. システムトレイにある アバスト! バックアップアイコン ⑤を右クリックし、[設定]を選択して [そ の他の設定] をクリックします。
- 9. パスワードの入力を求められたら、該当するフィールドに新しいパスワードを入力し、[ログイン] をクリックします。

忘れたパスワードが変更され、ファイルのバックアップを継続できるようになります。

第9章

国際化

アバスト! バックアップ Windows クライアントは、Windows オペレーティング システムの表示言語に基 づ いて、表示する言語を決定します。つまり、Windows オペレーティング システムがイタリア語表示で あ る場合、アバスト! バックアップ をインストールすると、イタリア語で表示されます。

インストール後に アバスト! バックアップ Windows クライアントの言語を変更する必要がある場合、お 使 いのオペレーティング システムに適した Windows Multilingual User Interface (MUI) をインストールする 必 要があります。 詳細については、「*Windows MUI* のインストール 71 ページの」を参照してください。

トピック:

- Windows MUI のインストール
- ログイン時に アバスト! バックアップ オンライン アカウント ページが言語を選択する方 法
- ログイン時に アバスト! バックアップ 管理者コンソールが言語を選択する方

法

Windows MUI のインストール

インストール後に アバスト! バックアップ Windows クライアントの言語を変更する場合、お使いの オ ペレーティング システムに適した MS Windows Multilingual User Interface (MUI) をインストール する 必要があります。

MUI は Microsoft Corporation のウェブサイト (*http://msdn.microsoft.com/en-us/goglobal/bb978454.aspx*) から入手できます。ここでは、インストールおよび設定の変更に関する手順も入手できます。 詳細 については、「*MS Windows* の言語サポート 71 ページの」を参照してください。

#### MS Windows の言語サポート

インストール後に アバスト! バックアップ Windows クライアントの表示言語を変更する場合、お使い のオペレーティング システムに適した MS Windows Multilanguage User Interface (MUI) をインストー ルする必要があります。

Windows には、ローカリゼーションに関連した 4 つの設定があります。 これらの設定の変更に関す る手順は、マイクロソフトからオンラインで入手できます。

| 設定        | 機能                                                                                       | アバスト! バックアップ Windows クラ<br>イ アントでの動作    |
|-----------|------------------------------------------------------------------------------------------|-----------------------------------------|
| システム ロケール | Unicode でないアプリケーション用の<br>ANSIコードページ。この設定を変更し<br>た場合、設定を有効にするためにはコン<br>ピュータを再起動する必要があります。 | クライアントは 100% Unicode なので設<br>定は使用されません。 |

| 設定        | 機能                                                                                                    | アバスト! バックアップ Windows クラ<br>イ アントでの動作                                                                                                    |
|-----------|----------------------------------------------------------------------------------------------------|----------------------------------------------------------------------------------------------------|
| ユーザ ロケール  | 並べ替えのルール、日付、時刻、数値、<br>および通貨形式 この設定を変更した場<br>合、設定は直ちに反映されます。<br>この情報の一部はキャッシュされること<br>があります。たとえば、ユーザロケー<br>ルを使用して、es-ESの代わりに esを<br>UI 言語として選択する場合です。その<br>ため、アプリケーションの再起動が必要<br>なこともあります。 | 数値と時間のすべての並べ替えとフォー<br>マット操作に使用します。ユーザロケー<br>ルは UI 言語と無関係に日付の表示方法<br>を制御するため、この設定によってスケ<br>ジュール オプションの曜日の言語も変<br>更されることに注意してください。ま<br>た、これらの設定の多くは完全にカスタ<br>マイズ可能です。                                                                                                    |
| ユーザ UI 言語 | ユーザ インターフェイスが表示される<br>言語を制御します。この設定を変更した<br>場合、変更を有効にするために、いった<br>んログアウトしてからログインする必要<br>があります。                                                                                            | インストーラとアプリケーションの言語<br>を選択するために使用します。<br>Windows Vista では、すべての言語が完<br>全にローカライズされていないことに注<br>意してください。そのため、フォール<br>バック言語を選択するための追加のオプ<br>ションが用意されています。たとえば、<br>アラビア語の場合、アラビア語にローカ<br>ライズされていない部分の表示言語とし<br>て、フランス語かスペイン語を選択でき<br>ます。 Mozy クライアントはすべてが完<br>全にローカライズされているので、この<br>ことは直接関係ありませんが、フォール<br>バック言語を設定することで Mozy 自体<br>のフォールバック リストに複数のエン<br>トリが生成されることがあります。その<br>ため、ユーザがアラビア語のフォール<br>バック言語としてフランス語を選択する<br>と、Mozy にはアラビア語がないので、<br>英語の代わりにフランス語で表示されま<br>す。 |
| ユーザの地理的位置 | ローカル サービス (ニュースや天気)を<br>提供するための物理的位置。 これはユー<br>ザ ロケールとは別に設定されます。ユー<br>ザが現在米国在住/勤務でもフランス出<br>身であれば、フランス式の数字形式を選<br>択することがあるためです。 この設定<br>を変更した場合、設定は直ちに反映され<br>ます。                         | コンピュータの起動時に地理的場所を使<br>用すると、データをどのデータ センタ<br>に保存するかが自動的に判定されます。<br>この設定は Windows 2000 には存在しま<br>せん。アバスト! バックアップ ではユー<br>ザの地理的位置に最も近似しているもの<br>として、ユーザ ロケールが代わりに使<br>用されます。                                                                                                    |

### ローカライズされている言語

アバスト! バックアップ Windows クライアントは、現在、次の言語にローカライズされています。

| 言語           | ISO 言語コード |
|--------------|-----------|
| ドイツ語         | de        |
| 英語           | ja-JP     |
| 英語(英国)       | en-GB     |
| スペイン語 (スペイン) | es-ES     |
| フランス語        | fr        |
| イタリア語        | it        |

| 国際化 |
|-----|
|-----|

| 言語           | ISO 言語コード |
|--------------|-----------|
| 日本語          | ja-JP     |
| オランダ語        | nl        |
| ポルトガル語(ブラジル) | pt-BR     |

### ログイン時に アバスト! バックアップ オンライン アカウント ページが言語を 選 択する方法

使用する言語を決定するために、アバスト! バックアップ オンライン アカウント ページが使用す る 手順は、次のとおりです。

1. 言語を URL に含めるかどうかを判断します (これは通常ではなく、オプションです)。

- 2. ログイン cookie があるかどうかを判断します。
- 3. 言語がブラウザで設定されているかどうかを判断します。
- 4. デフォルトの言語設定を判断します。

ログインページが言語を決定できない場合、ログインページは英語で表示されます。言語は選択で きます。

ログイン時に アバスト! バックアップ 管理者コンソールが言語を選択する方法

使用する言語を決定するために、アバスト! バックアップ 管理コンソールが使用する手順は、次の と おりです。

1. 言語を URL に含めるかどうかを判断します (これは通常ではなく、オプションです)。

- 2. ログイン cookie があるかどうかを判断します。
- 3. 言語がブラウザで設定されているかどうかを判断します。
- 4. デフォルトの言語設定を判断します。

ログイン ページが言語を決定できない場合、ログイン ページは英語で表示されます。言語は選択で きます。

# 第10章

### アバスト! バックアップ のアンインストー ル

後で アバスト! バックアップ を再インストールする場合は、バックアップ セットおよ び

アバスト! バックアップ のその他の設定が格納された設定ファイルを保存しておく必要があります。 再 イ

ンストールの際にコンピュータ上にすべてのファイルが存在し、設定ファイルが保存されている場合、す べてまたは一部のファイルを再アップロードしなくても、アバスト!サーバ上にバックアップ されたファイルに再度関連付けができることがあります。 このプロセスには時間がかかりますが、フル バックアップよりは短時間で済みます。

アバスト! バックアップ をアンインストールするに

は:

- [スタート][>すべてのプログラム][>アバスト!バックアップ>アバスト!バックアップ のアンイン ストール]の順にクリックします。
- 2. [はい] をクリックして アバスト! バックアップ をアンインストールすることを確認します。
- 3. 再起動するかどうかを尋ねるメッセージが表示されたら、[はい]をクリックします。

アバスト! バックアップ をアンインストールしても、アバスト! のサーバーからファイルは削除 されません。コンピュータを取り替えた場合、バックアップ ファイルを同じコンピュータまたは異なる コンピュータに関連付けて、必要に応じてリストアし、バックアップを再開できます。詳細については、 「コンピュータの置き換え 65 ページの」を参照してください。

アンインストールしても、アカウントはキャンセルされません。 アバスト! バックアップ を使用している お客様は、カスタマ サポートに連絡してアカウントをキャンセルしてください。

## 第11章

## インストール コマンド ライン スイッチ

アバスト! バックアップでは InnoSetup (*http://www.jrsoftware.org/isinfo.php*)を使用して、アバスト! バックアッ プ クライアント インストーラのスクリプトを作成し、パッケージ化します。 InnoSetup は他のほとんどの イ ンストーラ パッケージから呼び出すことができ、数多くのパラメータをサポートしています。

次の表では、コマンド ラインからインストールを開始するときに使用できるスイッチについて説明しま す。

| スイッチ                                        | 定義                                                                                                    |
|---------------------------------------------|----------------------------------------------------------------------------------------------------|
| /SP                                         | インストールの開始時に表示される、"これにより、コンピュータに がインストールされま<br>す。続行しますか。" のプロンプトを非表示にします。                                                                                                    |
| /SILENT                                     | インストーラが進行状況バーのみを表示し、詳細やユーザの介入の必要性は表示しないように<br>します。                                                                                                    |
| /VERYSILENT                                 | インストーラがダイアログを一切表示しないようにします。インストールは完全にバックグラ<br>ウンドで行われます。 ユーザの介入は必要ありません。                                                                                                    |
| /NORESTART                                  | 再起動が必要な場合、ユーザにはプロンプトは表示されません。デフォルトでは、再起動が必<br>要な場合、再起動を促すプロンプトがユーザに表示されます。再起動が必要で、/NORESTART<br>コマンドが使用されておらず、セットアップが自動インストールに設定されている場合は、"今<br>すぐ再起動" のメッセージ ボックスが表示されます。 /VERYSILENT に設定されている場合<br>は、自動的に再起動されます。                                                                                                 |
| /NOTRAY                                     | トレイ アイコンを無効にします。 [ステータス] ウィンドウを非表示にします。 インストール                                                                                                    |
| /NOSTATUS                                   | 言語とクライアント言語を設定します。 言語と地域には es-ES などの 4 桁の ISO                                                                                                    |
| /Lang                                       | コートを使用する必要がめります。                                                                                                    |
| /LOG=" [パス] ファイル名"                          | 指定されたディレクトリに、指定されたファイル名を使用してログファイルを作成します。<br>パスが指定されない場合、ログファイルは現在の作業ディレクトリに作成されます。デフォ<br>ルトの作業ディレクトリは Windows の場合は ¥Program Files¥{{{short_product_name}}}<br>Enterprise¥Data で、Mac の場合は /Library/Logs です。ログファイルにはインストールと実行操<br>作の詳細が記録され、現在の日付に基づいた一意の名前でファイルが作成されます(既存のファ<br>イルが上書きされたり、既存のファイルに追加されることはありません)。 |
| DESTARTENTCODE #77 - K                      | インストールノロビステのユーリにのやうドンビルを示正します。                                                                                                    |
| /RESTARTEATICODE=※ 「ユート<br>/LOADINF="ファイル名" | 再起動が必要なとさにセットアックによりて返されるガスダム終了コートを指定します。<br>コマンドラインの確認後、指定されたファイルから設定を読み込むようにセットアップに指示<br>します。 このファイルは以下で説明するように、/SAVEINF= コマンドを使用して準備できま<br>す。 ファイル名にスペースが含まれている場合は、ファイル名を引用符で必ず囲んでくださ<br>い。                                                                                                    |
| /SAVEINF="ファイル名"                            | 指定されたファイルにインストール設定を保存するようにセットアップに指示します。ファイ                                                                                                    |
|                                             | ル名に人ペー人が含まれている場合は、ファイル名を引用符で必す囲んでください。                                                                                                    |
| /DIR="x:¥dirname"                           | [インストール先の場所の選択]ウィザードページに表示されるデフォルトのディレクトリ名を<br>  上書きします。 完全修飾されたパス名を指定する必要があります。                                                                                                    |
| /GROUP="フォルダ名"                              | [開始メニュー フォルダの選択] ウィザード ページに表示されるデフォルトのフォルダ名を上<br>書きします。                                                                                                    |
|                                             |                                                                                                    |

| スイッチ                                | 定義                                                                                                    |
|-------------------------------------|----------------------------------------------------------------------------------------------------|
| /userproxy:PROXY                    | アバスト! バックアップ がデフォルトにより、指定されたプロキシを使用するようにします。                                                                              |
|                                     | 使用例:/useproxy:proxyserver:80                                                                                              |
| /usemachinedefaultproxy             | アバスト! バックアップ がデフォルトにより、コンピュータのデフォルトのプロキシを使用<br>す るようにします。                                                                 |
| /autodetectproxy                    | アバスト! バックアップ がデフォルトにより、DHCP または DNS を使用してプロキシの自動<br>設 定スクリプトを自動的に検出するようにします。                                              |
| /pacurl:URL                         | アバスト! バックアップ がデフォルトにより、指定された URL にあるプロキシの自動設定ス<br>ク リプトを使用するようにします。 複数のプロキシ オプションが使用されている場合は、最<br>後 に指定されているオプションが優先されます。 |
| /usemachineproxyauth<br>(NT ドメインのみ) | アバスト! バックアップ がデフォルトにより、コンピュータの認証情報を使用してプロキシ<br>を 認証するようにします。                                                              |
| /proxyuser:USERNAME                 | プロキシ サーバへの接続に使用するユーザ名を指定します。                                                                                              |
| /proxypass:PASSWORD                 | プロキシ サーバへの接続に使用するパスワードを指定します。                                                                                             |
| /proxydomain:DOMAIN                 | アバスト! バックアップ がデフォルトにより、これらの認証情報を使用してプロキシを認証す                                                                              |
| (NT ドメインのみ)                         | るようにします。 複数のノロキン認証オノンヨノが指定されている場合は、最後のオノション<br>が優先されます。                                                                   |
| /ou:ORGANIZATIONALUNIT              | 自動アクティベーションを使用している組織がデフォルトにより、NT ドメインから検索する                                                                               |
| (NT ドメインのみ)                         | 10.10 いに組織半位(00)を使用するようにします。 アウティベーション中は 00 を使用して、<br>管理コンソールで新しいユーザのユーザ グループが自動的に選択されます。                                 |
| /preferredactivationtype:TYPE       | simple、productkey、auto、または assisted を指定して、アバスト! バックアップ クライアント                                                             |
| (NT ドメインのみ)                         | い リノオルドのリシリュ ペーション ダイノ を変更しまり。                                                                                            |

# 第 12 章

よくある質問

このセクションには、次のよくある質問に対する回答が記載されています。

トピック:

- バックアップにはどのくらい時間がかかりますか?
- 初回バックアップにかなりの時間がかかるのはなぜですか?
- 帯域幅をテストできますか?
- アバスト! バックアップ はバックアップするファイルをどのように決めますか?

バックアップにはどのくらい時間がかかりますか?

一般的な広帯域回線の一般的な システムの場合、およびバックアップ時にコンピュータに作業を続ける場合、アバスト! 一日あたり約2〜4GBの速度でデータをバックアップします。高速 な接続 上で静置した場合、ただし、一日に9GBを超えてバックアップすることができます。 もし接 続に応じて速いまたは遅い速度が発生する可能性があります。

インストール中に、アバスト! あなたのインターネット接続が十分高速であることを確認 するため に帯域幅をテストします。 あなたがあなたの最初のバックアップを開始する前に転送速度 の見積も りを取得したい場合 、あなたのブロードバンド接続速度を測定するために 帯域幅メーター を使用 することができます。 我々は、*Speakeasy* の>または *Speedtest.net*.

あなたの最初のバックアップの後、後続のバックアップは比較的速いです。あなたがそれら に気づ くしないという可能性があります。 それだけでそれらがバックアップされた最後の 時間以降に変更 されたファイルの一部 をバックアップすることを意味する、差分バックアップ と呼ばれるものを実 行 アバスト! これは可能です。 これは、時間、帯域幅と ストレージ容量の多くを保存し ます。

### 初回バックアップにかなりの時間がかかるのはなぜですか?

2つのことが初回バックアップにかかる時間に影響します。

#### バックアップするデータの量

アバスト! バックアップ は、バックアップ セットを使用して、バックアップするファイルを自動的 に判 別します。 初回バックアップでは、選択したすべてのファイルをサーバにコピーする必要が ありま す。 初回バックアップにかかる時間は、バックアップするのに選択したデータの量により ます。

アバスト! バックアップ のようなすべてのバックアップ サービスは同じような問題があります。

初回バックアップにかかる時間を短縮するための 1 つの方法は、アバスト! バックアップ の [設定] を使 用して初回バックアップでいくつかの重要でないファイルの選択を解除してから、それらのフ ァイ ルを後でバックアップするように追加することです。 バックアップからファイルを削除する には、 バックアップ セットの選択 13 ページの を参照してください。

どのファイルがバックアップされるのかを理解するには、*アバスト! バックアップ*はバックアッ プする ファイルをどのように決めますか? 80 ページの を参照してください。

この後のバックアップは、変更されたファイルのみがサーバにアップロードされるので、数分で完 了します。

アップロード速度

現在のインターネット接続はずっと速くなっていますが、電子メールなど、より多くのアプリケー ションがインターネット接続を使用しています。これらの多くのタスクがインターネットへのアク セスを必要とするため、アバスト! バックアップ はこれらのプログラムを優先して、残りの帯域幅 を使 用してデータをバックアップ サーバに送ります。これにより、電子メールやウェブの閲覧な ど、他 のタスクを実行しながらコンピュータで作業を続けられます。

アバスト! バックアップ で使用可能な帯域幅が制限されるため、初回バックアップではサーバに非 常に 多くのデータを送信するので時間がかかります。アバスト! バックアップ のようなすべての バックアッ プ サービスは同じような問題があります。

アップロード速度を調べるには、帯域幅をテストできますか?80ページのを実行してください。

### 帯域幅をテストできますか?

以下のサイトを使用して、インターネット接続速度をテストできます。

• Speakeasy

Speedtest.net

スピード テストの結果を購入したインターネット サービスと比較します。帯域幅スロットリングを 設定するか、インターネットにアクセスしているアプリケーションを終了することにより、帯域幅 の増加を試みることができます。

テストを繰り返して実行すると、おそらく結果が異なります。これは、インターネットの混み具合 が常に変化しているので、インターネットにアクセスしているコンピュータのアプリケーションも 変化しているためです。ただし、数値は 50% 以上変化しないはずです。

#### アバスト! バックアップ はバックアップするファイルをどのように決めますか?

インストール中に アバスト! バックアップ はハードドライブをスキャンして、すべてのデータ ファ イル をワープロ文書、デジタル画像、音楽ファイルなどのカテゴリに分けます。

帯域幅の使用を抑えるために、アバスト! バックアップ はオペレーティング システム、アプリケー ショ ン、またはインターネットー時ファイルなどはバックアップしません。 これらのファイルは、 ソフ トウェアを再インストールしてシステムに正しく設定されるようにすることにより、最適にリ スト アされます。 その他に、ディスク イメージ (.iso)、仮想ドライブ (.vmc、.vhd、.vmsn)、システ ム設

定ファイルとドライバ ファイル (.sys)、アプリケーション ファイル (.exe、.dll) が除外されます。